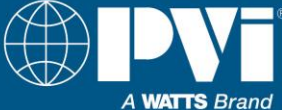

### Installation, Operation & Maintenance Manual

# DigiTemp<sup>TM</sup> Digital Water Tempering System<sup>®</sup>

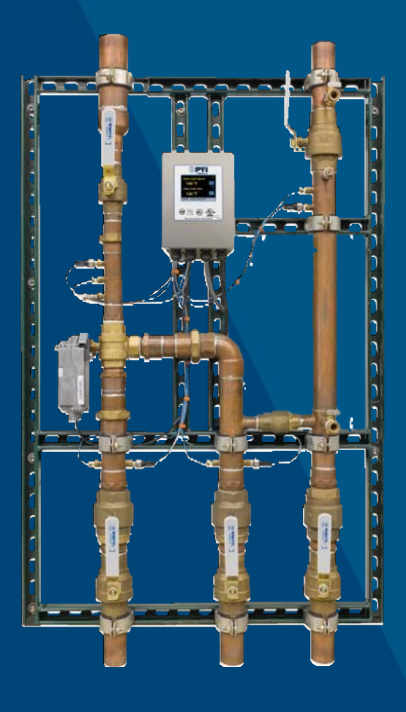

#### Disclaimer

The information contained in this manual is subject to change without notice from PVI Industries, LLC. PVI makes no warranty of any kind with respect to this material, including, but not limited to, implied warranties of merchantability and fitness for a particular application. Some states do not allow the exclusion or limitation of incidental or consequential damages, so the above limitation may not apply. PVI is not liable for errors appearing in this manual, not for incidental or consequential damages occurring in connection with the furnishing, performance, or use of these materials.

Manufacturing ASME Commercial Water Heaters Since 1961

PVI Industries, LLC • Fort Worth, TX USA: T: (817) 335-9531 • Toll Free: (800) 784-8326 • PVI.com Technical Support • (800) 433-5654 (ext. 3) • Mon-Fri, 8 am - 5 pm CST © 2024 PVI, a Watts Brand

PV8712 • 11.14.24

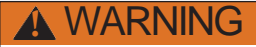

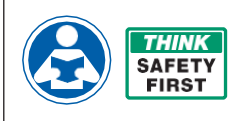

Read this Manual BEFORE using this equipment.

Failure to read and follow all safety and use information can result in death, serious personal injury, property damage, or damage to the equipment. Contact your PVI representative with any questions.

Keep this Manual for future reference.

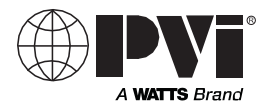

#### LIMITED WARRANTY / LIMITATION OF REMEDY:

What is covered? PVI warrants to the original purchaser only, that the product it manufactured when used as intended and instructed, is free from defects in materials or workmanship for five year warranty from date of shipment to the original purchaser.

What is not covered? This Limited Warranty does not cover or is voided by (a) any product, components or parts not manufactured by PVI, (b) faulty or improper installation or unsuitable installation environment, (c) failure to follow instructions or warnings, (d) problems caused by unauthorized attachments, modification, repairs or parts, (e) negligence or vandalism, (f) problems due to foreign material, adverse or improper water conditions, chemicals, contamination, improper pH, water treatment activities or products, mineral deposits, or decomposition by galvanic action, (g) shipping defects or damage, (h) normal wear and tear, (i) any abuse, misuse, unintended use, failure to maintain or inspect, (j) any circumstances over which PVI has no control.

IN NO EVENT SHALL PVI BE LIABLE TO BUYER OR THIRD PARTIES FOR ANY GENERAL, SPECIAL, INCIDENTAL, OR CONSEQUENTIAL DAMAGES INCLUDING, BUT NOT LIMITED TO, PROPERTY DAMAGE, PERSONAL INJURIES, LOST PROFITS, LOSS OF SAVINGS OR REVENUE, LOSS OF THE USE OF THE PRODUCT OR ANY ASSOCIATED PRODUCTS, COST OF REPAIR, COST OF ANY SUBSTITUTE PRODUCTS OR SERVICES, DELAY DAMAGES, LABOR CHARGES, FINES/ PENALTIES, ECONOMIC OR NON-ECONOMIC LOSSES, ARISING DIRECTLY OR INDIRECTLY FROM THE SALE/PURCHASE, OWNERSHIP, INSTALLATION, OR USE OF THE PRODUCT, WHETHER BASED ON BREACH OF WARRANTY, BREACH OF CONTRACT, NEGLIGENCE, STRICT LIABILITY, OR ANY OTHER LEGAL THEORY.

What will PVI do? THE SOLE AND EXCLUSIVE REMEDY UNDER THIS LIMITED WARRANTY OR ANY IMPLIED WARRANTIES, is: Within a reasonable period of time after receiving a timely and bona fide claim, PVI will at its sole option (a) repair the product, or (b) replace the product (or component) with a same or similar product. A replaced product is warranted for 90 days from the date of return shipment, or for the balance of the original Limited Warranty period, whichever is longer. IN NO EVENT SHALL PVI LIABILITY EXCEED AN AMOUNT EQUAL TO THE SALES PRICE OF THE PRODUCT.

**To obtain warranty service:** Contact PVI at 1-800-669-5430 with description of the problem and proof of the date of original purchase. Cost of shipping and insuring returned product must be paid by purchaser. PVI is not responsible for any loss of damage to the product incurred during shipping.

Disclaimer of other warranties: THIS LIMITED WARRANTY IS IN LIEU OF ALL OTHER WARRANTIES, EXPRESS OR IMPLIED. ALL IMPLIED WARRANTIES, INCLUDING THE IMPLIED WARRANTIES OF MERCHANTABILITY AND FITNESS FOR A PARTICULAR PURPOSE, ARE DISCLAIMED.

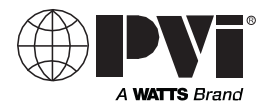

#### COMPUTER SYSTEM, NETWORK AND DATA DISCLAIMER:

DigiTemp<sup>™</sup> receives stores and displays data concerning your water distribution system, performs functions based upon owner/user data input and selections, and can be remotely programmed and utilized with specified and compatible building automation systems.

AS SUCH, PVI MAKES NO EXPRESS OF IMPLIED WARRANTY, INCLUDING WARRANTIES OF MERCHANTABILITY AND FITNESS FOR A PARTICULAR PURPOSE. REGARDING COMPATIBILITY WITH OTHER TECHNOLOGIES, HARDWARE, SOFTWARE, NETWORK OR SYSTEMS, THE ACCURACY OR COMPLETENESS OF ANY DATA, THE SECURITY OF ANY COMPUTER NETWORK OR SYSTEM, OR ANY RESULTS TO BE ACHIEVED FROM THE DIGITEMP OR ANY COMPUTER NETWORK OR SYSTEM, PVI HAS NO RESPONSIBILITY OR LIABILITY ARISING FROM: THE UNAUTHORIZED USE OF THE DIGITEMP: THE CONNECTION TO OR INTEGRATION WITH A USER'S OR ANY OTHER COMPUTER NETWORK OR SYSTEM: ANY HARDWARE OR SOFTWARE NOT SUPPLIED BY PVI: ANY DATA THAT IS INCORRECT. CORRUPT OR CORRUPTED. LOST. STOLEN OR PIRATED: ANY FAILURE TO SECURE THE DIGITEMP OR THE USER'S OR ANY OTHER COMPUTER NETWORK OR SYSTEM; ANY "CRASHING" OR TEMPORARY/ PERMANENT INOPERABILITY OF DIGITEMP OR ANY COMPUTER NETWORK OR SYSTEM; ANY UNAUTHORIZED USES, USERS, OR INTRUDERS OF THE DIGITEMP OR ANY COMPUTER NETWORK. OR SYSTEM: ANY INTENTIONAL OR UNINTENTIONAL VIRUSES OR CORRUPTION OF ANY KIND OF THE DIGITEMP OR ANY COMPUTER NETWORK OR SYSTEM: OR ANY THIRD PARTY ACTION SUCH AS HACKING OR UNAUTHORIZED ACCESS OR USE OF THE DIGITEMP OR ANY COMPUTER NETWORK OR SYSTEM.

| Introduction                                       | 2  |
|----------------------------------------------------|----|
| Safety Information                                 | 3  |
| Understanding Safety Information                   | 3  |
| Radio Frequency Warnings & Hazards                 | 3  |
| DigiTemp <sup>™</sup> Description & Specifications | 4  |
| Description of Controls & Functions                | 9  |
| Set up and Programming                             | 20 |
| Sanitization                                       | 31 |
| tekmar® DigiTemp™ BAS Integration Manual           | 37 |
| Troubleshooting                                    | 52 |
| Scheduled Testing, Inspection and Maintenance      | 63 |
|                                                    |    |

# **Attention Owners and Users**

Thank you for purchasing the **PVI DigiTemp**<sup>™</sup>. This equipment will provide safe and productive operation as long as it is installed, set up, used, and serviced in accordance with the instructions in this Manual and is properly maintained. Owners and users of this equipment have the responsibility to make certain that this equipment is used properly and safely. To avoid the possibility of death, serious personal injury, property damage, or damage to the equipment, owners should not permit anyone to touch this equipment unless they are over 18 years of age, are adequately trained and supervised, and have read and understand this Manual. Owners should ensure that no unauthorized personnel come in contact with this equipment.

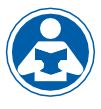

READ THIS MANUAL carefully, learn how to install, set up, use, service and maintain this equipment correctly, and strictly follow all safety information and

instructions contained in this Manual and on the equipment, as well as any requirements of local, state, and federal law. Failure to do so could result in death, serious personal injury, property damage, or damage to the equipment. This Manual should be considered a permanent part of the DigiTemp and be kept available for easy reference by any user.

If this equipment, or any of its parts, becomes damaged or needs repair, stop using the equip-

ment and contact an experienced service individual immediately. If the product labels or this Manual are misplaced, damaged or illegible, or if you require additional copies, please visit PVI.com.

Please remember that this Manual and the product labels do not replace the need to be alert, to properly train and supervise users, and to use common sense when using this equipment.

If you are ever uncertain about a particular task or the proper method of operating this equipment, ask your supervisor, consult this Manual, visit PVI.com, or contact your local sales representative.

#### Product Identification

Please record your product's identification and purchase information which will help in the event you have questions or need any service.

| Model: | Date of purchase:      |
|--------|------------------------|
|        | Seller name / address: |

## **Important Safety Information**

# **Reading & Understanding the Manual**

### WARNING TO AVOID DEATH, SERIOUS PERSONAL INJURY, PROPERTY DAMAGE, OR DAMAGE TO THE EQUIPMENT:

- Read the Manual and all product labels and follow all safety and other information.
- Learn how to properly and safely use the equipment BEFORE installing, set up, using, or servicing.
- Keep the Manual available for easy access and future reference.
- Replace missing, damaged, or illegible Manual and product labels.
- Replacement Manuals available at PVI.com

## **Understanding Safety Information**

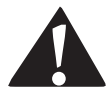

This safety-alert symbol is shown alone or used with a signal word (DANGER, WARNING, or CAUTION), a pictorial and/ or a safety message to identify hazards and alert you to the potential for death or serious personal injury.

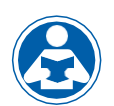

This pictorial alerts you to the need to read the manual.

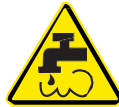

This pictorial alerts you to scalding, burn and hot water hazards.

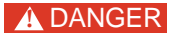

Identifies hazards which, if not avoided, will result in death or serious injury.

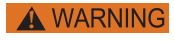

Identifies hazards which, if not avoided, could result in death or serious injury.

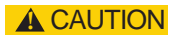

Identifies hazards which, if not avoided, could result in minor or moderate injury.

#### NOTICE

Identifies practices, actions, or failure to act which could result in property damage or damage to the equipment.

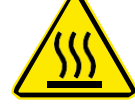

This pictorial alerts you to burn and hot surfaces hazards.

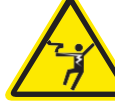

This pictorial alerts you to electricity, electrocution, and shock hazards.

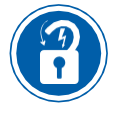

This pictorial alerts you to the need to perform appropriate Lock Out/Tag Out procedures.

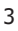

### DigiTemp Description and Specifications

The DigiTemp<sup>™</sup> is electronic water mixing system providing user-directed control and monitoring of water distribution systems. DigiTemp<sup>™</sup> includes an electronic Control Module featuring a color touchscreen digital display to select desired outlet water temperature, an electronically actuated valve that mixes hot water with cold water, temperature sensors (plus a quick response temperature sensor), pressure sensors, check valves, and a recirculation pump to maintain the recirculation loop temperature (reducing wait time for tempered water to reach point-of-use fixtures, saving water and energy). The DigiTemp<sup>™</sup> monitors hot supply inlet temperature, hot supply pressure, mixed outlet temperature, mixed outlet flow rate (optional), return temperature, and return pressure, to help maintain the desired outlet water temperature. DigiTemp<sup>™</sup> also features a user programmable high temperature Sanitization mode to help limit water-borne bacteria as part of a user-directed and controlled thermal eradication protocol.

The DigiTemp<sup>™</sup> Control Module supports building automation systems (BAS) communication with BACnet<sup>®</sup> IP, BACnet<sup>®</sup> MSTP, and Modbus<sup>®</sup> protocols, allowing remote programming and data viewing.

Installation and adjustment of the DigiTemp<sup>¬</sup> are the responsibility of the owner and installer and must be done by qualified personnel in accordance with the manufacturer's instructions, and complying with all governmental requirements, building and construction codes and standards. It is recommended to install DigiTemp<sup>¬</sup> as part of an ASSE compliant water distribution system, including mixing valves and/or temperature limiting devices at all point-of-use fixtures (faucets, sinks, tubs, showers, etc.) that are approved to ASSE 1016, 1069, 1070 and 1071. The owner and user of the DigiTemp<sup>¬</sup> is responsible for selecting and installing the product in an appropriate water distribution system, proper sizing, maintaining proper water quality/condition, and deciding what temperature is safe and appropriate for the water distribution users and facility.

# **DigiTemp Description and Specifications**

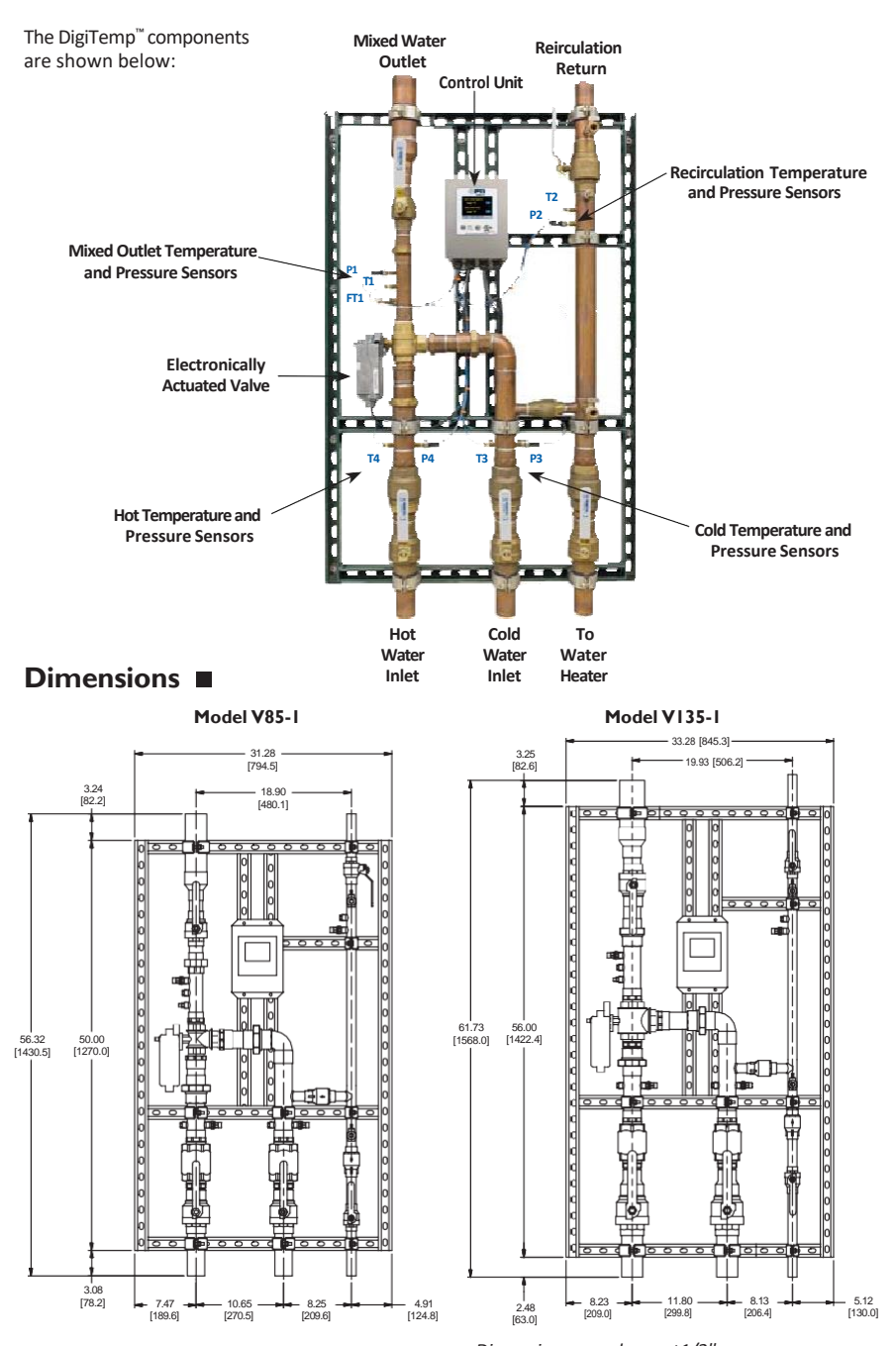

Dimensions are shown ±1/2" Dimensions in parentheses are in mm

# **DigiTemp Description and Specifications**

### Specifications

| Maximum Operating Pressure                    | 200psi (1378 kPa)                                   |
|-----------------------------------------------|-----------------------------------------------------|
| Maximum Hot Water Temperature                 | 200°F (93°C)                                        |
| Minimum Hot Water Supply Temp.**              | 2°F (1°C) Above Set Point                           |
| Hot Water Inlet Temperature Range             | 120 – 180°F (49-82°C)                               |
| Cold Water Inlet Temperature Range            | 39 – 80°F (4-27°C)                                  |
| Minimum Flow – Single Valve***                | 5 gpm (18.92 lpm)                                   |
| Minimum Flow – Dual Valve***                  | 10 gpm (37.85 lpm)                                  |
| Minimum Flow – Triple Valve***                | 15 gpm (56.78 lpm)                                  |
| Outlet Water Temperature Adjustment Range**** |                                                     |
| Listing/ComplianceASSE1017°, o                | CUPC <sup>®</sup> , NSF <sup>®</sup> , CSA 24/UL873 |

\* The wetted surface of this product contacted by consumable water contains less than 0.25% of lead by weight. \*\* With Equal Pressure

\*\*\* Minimum flow when DigiTemp is installed at or near hot water source recirculating tempered water with a properly sized continuously operating recirculating pump.

- \*\*\*\* Low limit cannot be less than the cold water temperature. For best operation, hot water should be at least 5°F (3°C) above desired set point.
- ^ Listed without re-circulation line & pump

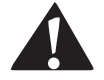

User is responsible for determining safe and appropriate temperatures and pressures for system users, guests and facility.

### Technical Specifications

| 115 V ±10%, 60 Hz, 30 VA, 1180 VA fully loaded |
|------------------------------------------------|
|                                                |
|                                                |
|                                                |
|                                                |
|                                                |
| CES and FCC Part 15                            |
|                                                |

### Capacity

| Flow Capacity at 50-50 mixed ratio |                         |        |                     |                     |                     |                     |                     |                     |
|------------------------------------|-------------------------|--------|---------------------|---------------------|---------------------|---------------------|---------------------|---------------------|
|                                    |                         |        |                     |                     | Pressure D          | Orop Across         | Valve               |                     |
| Model                              | Min.<br>System<br>Draw* | Cv     | 5psi<br>(34 kPa)    | 10psi<br>(69 kPa)   | 20psi<br>(138 kPa)  | 30psi<br>(207 kPa)  | 45psi<br>(310 kPa)  | 50psi<br>(345 kPa)  |
| V85-1                              | 0.50                    | 26.88  | 60 gpm<br>227 lpm   | 85 gpm<br>322 lpm   | 120 gpm<br>454 lpm  | 147 gpm<br>556 lpm  | 180 gpm<br>681 lpm  | 190 gpm<br>719 lpm  |
| V135-1                             | 0.50                    | 42.70  | 96 gpm<br>363 lpm   | 135 gpm<br>511 lpm  | 191 gpm<br>723 lpm  | 234 gpm<br>886 lpm  | 286 gpm<br>1083 lpm | 302 gpm<br>1143 lpm |
| V85-2                              | 0.50                    | 53.57  | 120 gpm<br>454 lpm  | 170 gpm<br>644 lpm  | 240 gpm<br>908 lpm  | 294 gpm<br>1113 lpm | 360 gpm<br>1363 lpm | 380 gpm<br>1439 lpm |
| V135-2                             | 0.50                    | 85.27  | 192 gpm<br>727 lpm  | 270 gpm<br>1022 lpm | 382 gpm<br>1446 lpm | 468 gpm<br>1772 lpm | 572 gpm<br>2165 lpm | 604 gpm<br>2286 lpm |
| V135-3                             | 0.50                    | 127.90 | 288 gpm<br>1090 lpm | 405 gpm<br>1533 lpm | 573 gpm<br>2169 lpm | 702 gpm<br>2657 lpm | 858 gpm<br>3248 lpm | 906 gpm<br>3430 lpm |

\*With a properly sized pump

### Installation

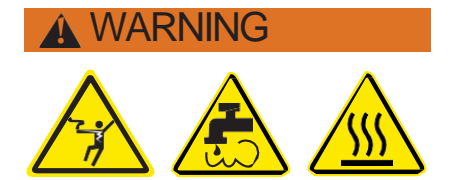

# Failure to follow all installation requirements risks possible death, personal injury, property damage, and failure of the DigiTemp<sup>™</sup> to perform as intended.

- Installation of DigiTemp<sup>™</sup> MUST be performed by qualified technicians, including licensed electricians and plumbers, following all manufacturer's instructions, complying with all local, state, federal and other governmental requirements, and with all building and construction codes and standards.
- Use ONLY with a potable water distribution system free of debris, foreign materials, corrosive chemicals or substances, and other adverse conditions.
- DigiTemp<sup>™</sup> is recommended for use as part of an ASSE compliant water distribution system, including mixing valves and/or temperature limiting devices at all point-of-use fixtures (faucets, sinks, tubs, showers, etc.).
- DigiTemp<sup>™</sup> MUST be installed in a dry area not susceptible to freezing.
- Keep work area clean, well-lighted, free of clutter and distractions, and accessible only by authorized personnel and workers.
- DigiTemp<sup>™</sup> Control Module and touchscreen display must be located in accessible and well-lighted area for use, servicing, repair or replacement by authorized personnel.
- DigiTemp<sup>™</sup> Control Module is electrically powered. ALWAYS take proper precautions to recognize, evaluate, and control electricity hazards during installation, programming, use and service/ maintenance.

#### NOTICE

Installation of DigiTemp<sup>™</sup> is performed by the owner using qualified and licensed trades such as plumbers and electricians, following all local, state, federal and other governmental requirements, and all building and construction codes and standards. Step-by-step installation instructions depend upon the application and the configuration of the building's water distribution system.

<u>All installations</u> require thorough flushing of all piping BEFORE installation, and testing for and eliminating all leaks before and after installation.

Check valves are recommended to prevent cross-flow.

#### **Control Unit Connections (interior)**

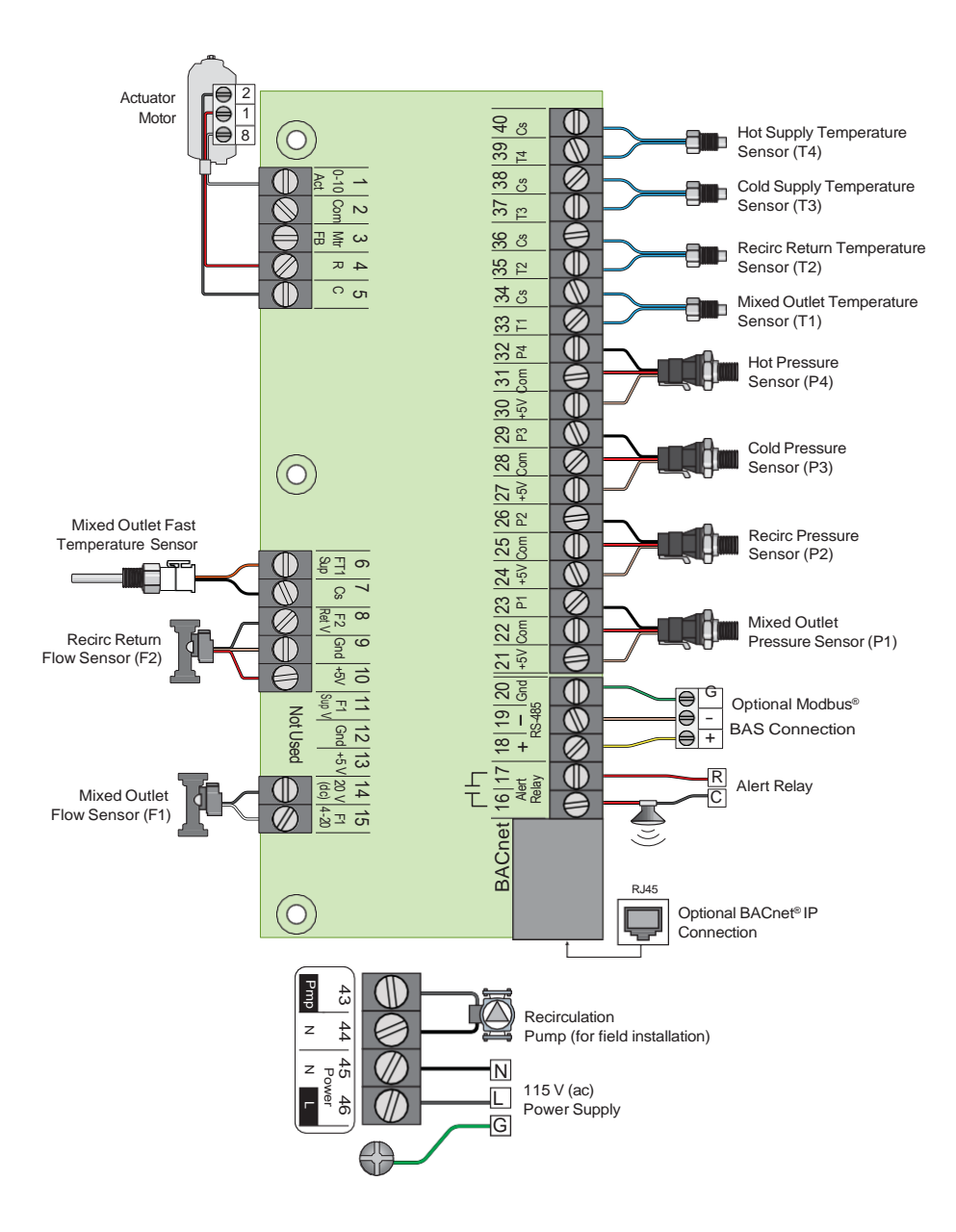

The following sections generally outline and describe the controls and functions of the DigiTemp<sup>™</sup> Control Module you will experience when using the digital display. See "Set Up and Programming" section of this Manual for use instructions.

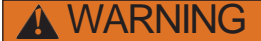

Always read the Manual and all product labels and follow all safety and other information. If you are ever uncertain about a particular task or the proper method of operating this equipment, ask your supervisor, consult this Manual, or visit PVI.com

### Control Module and Digital Display

The intelligence running the DigiTemp<sup>™</sup> is contained within a Control Module. The color and touch screen digital display allows the user to view temperatures, pressures, flow rates throughout the system, and to configure the controls. The following sections describe and explain the user interface to assist in navigating and configuring the control.

After power up, the "Attention!" screen (shown below) will appear. You have 60 seconds to begin system navigation.

| Start Up Screen                                                                |  |  |  |  |  |
|--------------------------------------------------------------------------------|--|--|--|--|--|
| ATTENTION!                                                                     |  |  |  |  |  |
| Control requires<br>60 seconds after<br>power up to begin<br>mixing operation. |  |  |  |  |  |
| Time remaining: 30 s                                                           |  |  |  |  |  |

#### NOTICE

The Control will begin mixing operation after 60 seconds. The "Attention" message will appear again after 10 seconds of inactivity until the 60 seconds time has elapsed.

By touching the screen the user can access the "Home" screen, shown below.

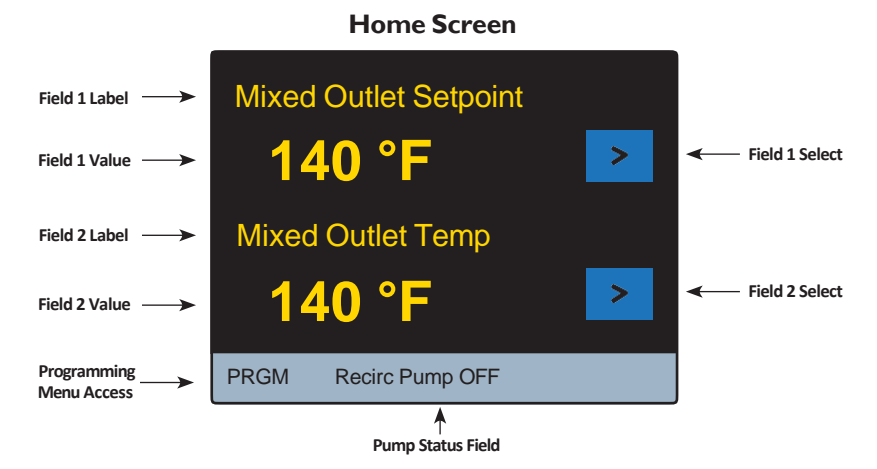

As shown in the screen shot above, there are two fields viewable within the "Home" screen. For instance, the. Label (item) and Value for Field 1 and Field 2 shown in the Home screen view above are:

Field 1 - "Mixed Outlet Set point" and value of "140°F." Field 2 - "Mixed Outlet Temp" and value of "140°F."

The Label (item) displayed in the fields can be changed by touching the "Field Select" icon to the right of each field value. The Labels (items) available for viewing on the Home screen by touching the "Field Select" icon are shown in the table below:

| ltem                  | Description                                                           | Units                           |
|-----------------------|-----------------------------------------------------------------------|---------------------------------|
| Mixed Outlet Setpoint | Temperature setpoint                                                  | °F or °C                        |
| Mixed Outlet Temp     | Temperature measured at the mixing valve outlet                       | °F or °C                        |
| Hot Supply Temp       | Temperature measured at the hot inlet                                 | °F or °C                        |
| Cold Supply Temp      | Temperature measured at the cold inlet                                | °F or °C                        |
| Recirc Return Temp    | Temperature measured at the recirculation pump inlet                  | °F or °C                        |
| Mixed Outlet Pressure | Pressure measured at the mixing valve outlet                          | psi or KPa                      |
| Hot Pressure          | Pressure measured at the mixing valve hot inlet                       | psi or KPa                      |
| Cold Pressure         | Pressure measured at the mixing valve hot inlet                       | psi or KPa                      |
| Recirc Pressure       | Pressure measured at the recirculation pump inlet                     | psi or KPa                      |
| Load Flow*            | Difference between the mixed and recirc flow rates (F1 and F2)        | gpm or m <sup>3</sup> /h or lpm |
| Mixed Outlet Flow*    | Flow rate measured at the mixed outlet (F1)                           | gpm or m3/h or lpm              |
| Recirc Flow*          | Flow rate measured on the recirculation return piping (F2)            | gpm or m3/h or lpm              |
| Valve Position        | Control Voltage supplied to the mixing valve                          | V                               |
| Mix Percent           | Mixed percent hot to total flow, i.e. (Tmixed-Tcold)/(Thot-<br>Tcold) | %                               |

\*Available on models with optional flow monitoring package

Also shown on the Home screen is the Pump Status Field (showing if pump is ON or OFF), and the PRGM icon to access the Programming menu.

Touching the **PROM** icon takes the user to the "Programming" Menu containing six function icons – "Unlock," "Setup," "Monitor," "Sanitize," "Home" and "Toolbox" - as shown below:

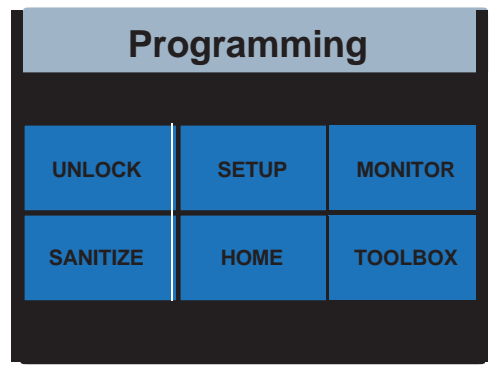

#### **Programming Menu**

On the "Programming" Menu the UNLOCK and ROME icons are the only active icons until the control is unlocked. See "Unlock the System" in the "Set up and Programming" section of this Manual.

Touching the **HOME** icon takes the user back to the Home Screen.

Touching the **UNLOCK** icon takes the user to the "Unlock" function screen shown below:

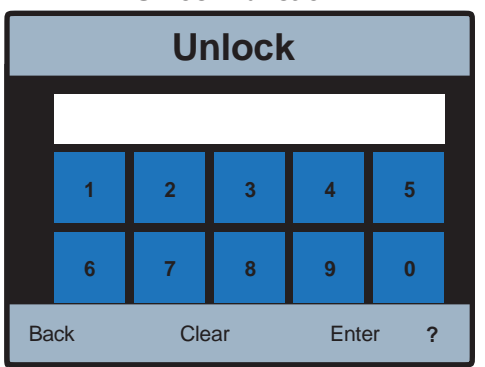

#### Unlock Function

To set and enter a passcode and unlock the system, follow instructions in the "Set Up and Programming" section of this Manual.

#### NOTICE

The Enter icon on the Unlock function screen is deactivated until the user enters the correct passcode.

The **Back** icon will take you back to the Programming Menu.

The **?** icon will show additional information if available.

After entering the correct passcode, the "Setup", "Monitor", "Sanitize" and "Toolbox" functions can be accessed from the "Programming" Menu screen.

The following Sections generally outline and describe these functions.

Touching the **SETUP** icon on the "Programming" Menu will allow access to the Setup function:

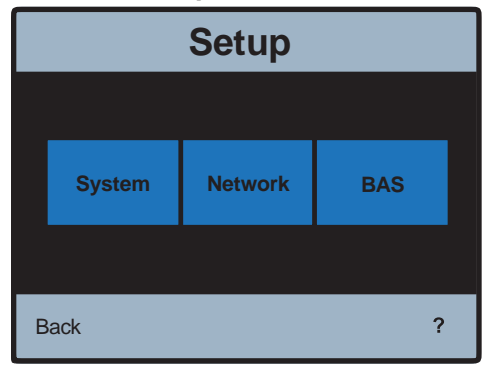

#### **Setup Function**

The Set up Function allows the user to access three menus:

- "System"
- Network"
- BAS"

| 1                      |        |         |   |  |  |  |  |  |
|------------------------|--------|---------|---|--|--|--|--|--|
| System                 |        |         |   |  |  |  |  |  |
| <b>BAS Setpoint Ma</b> | X      | 140 °F  |   |  |  |  |  |  |
| Mixed Out Setpoir      | nt     | 140 °F  |   |  |  |  |  |  |
| High Temp Alert        |        | 150 °F  |   |  |  |  |  |  |
| Pump Operation         |        | Auto    |   |  |  |  |  |  |
| Pump Head              |        | 0.0 psi |   |  |  |  |  |  |
| Pump Min On/Off        | Time   | 1 min   |   |  |  |  |  |  |
| Return Target          | 130 °F |         |   |  |  |  |  |  |
| Return Differential    | 10 °F  |         |   |  |  |  |  |  |
| Back Up                | Down   | Enter   | ? |  |  |  |  |  |

### System Menu

### The System Menu selections are generally described in the table below:

| Item Field                  | Range                                                   | Default                      | Additional Info                                                                                                    |
|-----------------------------|---------------------------------------------------------|------------------------------|----------------------------------------------------------------------------------------------------|
| BAS Setpoint Max            | 80 to Mixed Out<br>Maximum - 10F<br>(max value = 180°F) | 140°F                        | Limit to the remote temperature adjustment (BAS)<br>for added security and safety. If BAS is set to<br>'None' this field will not display.                                                      |
| Mixed Out Setpoint          | 80 to Mixed Out<br>Maximum - 10F<br>(max value = 180°F) | 140°F Mixed Outlet setpoint. |                                                                                                    |
| High Temp Alert             | Mixed Out Setpoint<br>+10F to 190°F                     | 150°F                        | A mixed outlet temperature over this amount will<br>create an error condition and issue a reset for the<br>control.                                                                             |
| Pump Operation              | OFF <> ON <> AUTO                                       | AUTO                         | DHW Recirculation pump control mode. AUTO-<br>temperature differential and dead head protection.<br>ON-Pump is always on. OFF-Pump is always off.                                               |
| Pump Head 0.0 to 50.0 psi 8 |                                                         | 8.5 psi                      | If the head measured across the pump is greater<br>than this value, the pump will turn/remain off since<br>it can not generate any flow at these operating<br>conditions (Dead Head Protection) |
| Pump Min On/Off Time        | 0 to 60 min                                             | 1 min                        | The minimum time the pump runs or remains off.                                                                                                    |
| Return Target               | 80°F to 180°F                                           | 130°F                        | The target temperature about which the pump relay will operate.                                                                                                    |
| Return Differential         | 1°F to 20°F                                             | 10°F                         | The differential used to determine the pump on and pump off temperatures.                                                                                                    |

#### **Network Menu**

|                       | Network |      |       |   |     |                 | Ne       | etwork | <u> </u> |   |
|-----------------------|---------|------|-------|---|-----|-----------------|----------|--------|----------|---|
| IP Configuration Auto |         |      | Auto  |   | 1   | IP Config       | juration | -      | Manual   |   |
| MAC Add               | ress    |      | >     |   | 1 F | IP Addres       | SS       |        | >        |   |
|                       |         |      |       |   |     | Subnet Mask     |          | >      |          |   |
|                       |         |      |       |   |     | Gateway Address |          | >      |          |   |
|                       |         |      |       |   |     | MAC Add         | lress    |        | >        |   |
| Back                  | Up      | Down | Enter | ? |     | Back            | Up       | Down   | Enter    | ? |

### The Network Menu selections are generally described in the table below:

| Item Field          | Range                         | Default               | When Displayed          | Description                                       | Additional Info                   |
|---------------------|-------------------------------|-----------------------|-------------------------|---------------------------------------------------|-----------------------------------|
|                     |                               |                       |                         |                                                   | IP Address: 0.0.0.0               |
| IP<br>Configuration | Manual<> Auto                 | Auto                  | Always                  |                                                   | Netmask: 0.0.0.0                  |
| 0· ···              |                               |                       |                         |                                                   | Gateway: 0.0.0.0                  |
|                     |                               |                       |                         | Use keypad entry<br>0 thru 9                      |                                   |
| IP Address          | 0.0.0.1 to                    | 192.168.0.1           | IP Configuration=Manual | key in IP Address                                 |                                   |
|                     | 255.255.255.255               |                       |                         | Buttons on screen<br>are OK, DEL,<br>TAB, <,>, ?  |                                   |
|                     | 0.0.0.1 to<br>255.255.255.255 | 255.255.255.0         |                         | Use keypad entry<br>0 thru 9                      |                                   |
| Subnet Mask         |                               |                       | IP Configuration=Manual | key in Subnet IP<br>Address                       |                                   |
|                     |                               |                       |                         | Buttons on screen<br>are OK, DEL,<br>TAB, <-,>, ? |                                   |
|                     |                               | 192.168.0.1           |                         | Use keypad entry<br>0 thru 9                      |                                   |
| Gateway<br>Address  | 0.0.0.1 to<br>255.255.255.255 |                       | IP Configuration=Manual | key in Gateway IP<br>Address                      |                                   |
|                     |                               |                       |                         | Buttons on screen<br>are OK, DEL,<br>TAB, <,>, ?  |                                   |
| MAC Address         | aa:bb:ee:ff:11:22             | Unique to each device | Always                  |                                                   | MAC Address:<br>00:04:a3:62:59:8e |

### **BAS Menu**

### The BAS Menu selections are generally described in the table below:

| Item Field              | Range                                                                  | Default               | When Description                 |                                       | Additional Info                                                                                               |
|-------------------------|------------------------------------------------------------------------|-----------------------|----------------------------------|---------------------------------------|----------------------------------------------------------------------------------------------------|
|                         |                                                                        |                       |                                  |                                       | None = control runs in stand alone.                                                                           |
| NONE <>                 | NONE <>                                                                |                       |                                  | Building Automation                   | BAC-IP = control is connected to a BACnet/IP system.                                                          |
| BAS Type                | BAC-MSTP <><br>MODBUS                                                  | NONE                  | Always                           | Туре:                                 | BAC-MSTP = control is connected to<br>a BACnet/MS-TP system.                                                  |
|                         |                                                                        |                       |                                  |                                       | MODBUS = control is connected to a<br>Modbus system.                                                          |
| BACnet<br>DEVICE ID     | 0 to 4194303                                                           | 1                     | BAS Type = BAC-IP or<br>BAC-MSTP | Buttons on screen are OK, DEL, <-,> ? | BACnet device ID                                                                                              |
|                         |                                                                        |                       |                                  | Use keypad entry<br>0 thru 9          |                                                                                                    |
| BACnet Port             | 1 to 65535                                                             | 47808                 | BAS Type = BAC-IP                | key in BACnet PORT                    | BACnet Port                                                                                                   |
|                         |                                                                        |                       |                                  | Buttons on screen are OK, DEL, <,>, ? |                                                                                                    |
| Register<br>Foreign Dev | OFF<>ON                                                                | OFF                   | BAS Type = BAC-IP                |                                       | Is a BACnet Device that has an IP<br>subnet address different from those<br>comprising the BACnet/IP network. |
|                         |                                                                        |                       | BAS Type = BACnet                | Time-to-live (Seconds)                |                                                                                                    |
| BBMD TIME               | OFF 30 to 65535                                                        | OFF                   | Register Foreign Dev<br>≠ OFF    | Use keypad entry<br>0 thru 9          | BACnet Broadcast Management. A specified time, extending that time                                            |
| DDIVID TIVIE            | 011,50 10 05555                                                        |                       | -                                | key in BBMD TIME                      | by periodic (automatic) renewal                                                                               |
|                         |                                                                        |                       |                                  | Buttons on screen are OK, DEL, <,>, ? |                                                                                                    |
|                         |                                                                        | 5.255 127.127.127.127 | BAS Type = BACnet                | Use keypad entry 0<br>thru 9          |                                                                                                    |
| BBMD IP                 | 0.0.0.1 to<br>255.255.255.255                                          |                       | Register Foreign<br>Dev ≠ OFF    | key in IP Address                     | Protocol address. A numerical label                                                                           |
|                         |                                                                        |                       |                                  | Buttons on screen are OK, DEL, <,> ?  |                                                                                                    |
|                         |                                                                        |                       | BAS Type = BACnet                | Use keypad entry<br>0 thru 9          |                                                                                                    |
| BBMD PORT               | 0 to 65535                                                             | 47808                 | Register Foreign<br>Dev ≠ OFF    | key in BBMD PORT                      | BACnet Broadcat Management Port.                                                                              |
|                         |                                                                        |                       |                                  | Buttons on screen are OK, DEL, <,> ?  |                                                                                                    |
| BAC-MSTP<br>Address     | 0 to 127                                                               | 1                     | BAS Type = BAC-<br>MSTP          | Buttons on screen are OK, DEL, <,> ?  | Set the MSTP address. Each MSTP device must have a unique address.                                            |
| BACnet Baud<br>Rate     | 9600, 19K2, 38K4,<br>57K6, 76K8,<br>115K2                              | 9600                  | BAS Type = BAC-<br>MSTP          | Slider, OK,<,> ?                      | BACnet MS/TP baud rate                                                                                        |
| Modbus                  | 1 to 247                                                               | 1                     | BAS Type = MODBUS                | Radio buttons, OK, ?                  | Modbus Address:                                                                                               |
| Address                 |                                                                        |                       |                                  |                                       | 1 to 247                                                                                                    |
| Modbus Data             |                                                                        | RTII                  | BAS Type = MODBUS                | Slider OK <>?                         | Modbus Data Type                                                                                              |
| Туре                    | NTO ~ ASCI                                                             | кIU                   | BAS Type = MODBOS                | Sider, 00,<-, -> :                    | RTU or ASCII                                                                                                  |
| Modbus baud<br>Rate     | 1200, 4800,<br>9600, 14K4,<br>19K2, 28K8,<br>38K4, 57K6, 76K,<br>115K2 | 9600                  | BAS Type = MODBUS                | Slider, OK,<-,> ?                     | Modbus baud rate                                                                                              |
| Modbus Parity           | None <> Odd <><br>Even                                                 | Even                  |                                  | Slider, OK,<-,> ?                     | Modbus Parity type.                                                                                           |

### Monitor Function

Touching the **MONITOR** icon on the "Programming" Menu will allow access to the Monitor Function:

| System Monitor    |        |        |   |  |  |  |
|-------------------|--------|--------|---|--|--|--|
| Current Error     |        |        |   |  |  |  |
| Mixed Outlet High |        | 109 °F |   |  |  |  |
| Mixed Outlet Low  |        | 91 °F  |   |  |  |  |
| Energy Used       |        | 0 MBtu |   |  |  |  |
| Recirc Pump       |        | 0 hr   |   |  |  |  |
| Hot Inlet High    |        | 158 °F |   |  |  |  |
| Hot Inlet Low     | 130 °F |        |   |  |  |  |
| Load Flow High    | gpm    |        |   |  |  |  |
| Back Up           | Down   | Enter  | ? |  |  |  |

### The Monitor Function allows access to the following fields:

| Item Field           | Range                   | When is it<br>Displayed                    | Description          | Additional Info                                                    |
|----------------------|-------------------------|--------------------------------------------|----------------------|--------------------------------------------------------------------|
| Current Error        |                         | Always                                     |                      | The highest priority error code.                                   |
| Mixed Outlet<br>High | -22 to 266°F            | Always                                     |                      | The highest measured mixed outlet temperature since last cleared.  |
| Mixed Outlet<br>Low  | -22 to 266°F            | Always                                     |                      | The lowest measured mixed outlet temperature since last cleared.   |
| Recirc Pump          | 0-65535 hrs             | Always                                     |                      | Accumulated run time hours of<br>pump since last cleared.          |
| Hot Inlet High       | -22 to 266°F            | Always                                     |                      | The highest measured hot inlet temperature since last cleared.     |
| Hot Inlet Low        | -22 to 266°F            | Always                                     |                      | The lowest measured hot inlet tem-<br>perature since last cleared. |
| Drossuro High 0.65   | 0-65535 psi             | Always                                     | psi or kPa           | The highest measured DHW outlet                                    |
| r ressure riight     |                         |                                            | Resolution in tenths | pressure since last cleared.                                       |
| Prossuro Low         | 0 65525 pci             | Always                                     | psi or kPa           | The lowest measured DHW outlet                                     |
| FIESSULE LOW         | 0-05555 psi             | Always                                     | Resolution in tenths | pressure since last cleared.                                       |
|                      |                         | Optional F1 and F2 Flow<br>Sensors present |                      |                                                                    |
| Energy               | 0-65535 Therms<br>or GJ | System Supply Sensor<br>present            |                      | The accumulated energy usage<br>since last cleared.                |
|                      |                         | System Return Sensor<br>present            |                      |                                                                    |
| Flow High            | 0 (5525                 | Optional F1 and F2 Flow                    | gpm or m³/h          | The largest load flow measured                                     |
|                      | 0-65535 gpm             | Sensors present                            | Resolution in tenths | since last cleared.                                                |
| Reset All            | ON<>OFF                 | Always                                     |                      | Clear all monitored values to zero.                                |

### Sanitize Function ■

## 🚯 DANGER

The Sanitization function produces high temperature water at all point-of-use fixtures (faucets, sinks, tubs, showers, etc.). Only qualified and authorized personnel who fully understand the function's operation, output and risks, should use the Sanitization function, and only as part of and in compliance with, a thermal eradication protocol safely and properly designed by the owner or manager of the water distribution system. The owner or manager of the water distribution system has sole responsibility to protect endusers, facility employees or contractors, personnel performing the Sanitization, and bystanders from scalding, burning, thermal shock, or other hazards from possible exposure to water or any parts of the water distribution system during Sanitization and cool down period, until system water returns to a safe and proper outlet water temperature set point.

Always read and follow the User Guide & Instruction Manual.

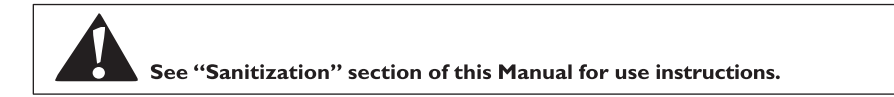

Touching the **SANITZE** icon on the "Programming" Menu will allow access to the sanitization Function:

| Sanitization |      |      |        |   |
|--------------|------|------|--------|---|
| Tempera      | ture |      | 160 °F |   |
| Time         |      |      | 30 min |   |
| Mode         |      |      | OFF    |   |
|              |      |      |        |   |
| Back         | Up   | Down | Enter  | ? |

### The Sanitization Function allows access to the following fields:

| Item Field  | Range         | Default | When Displayed                 | Description                                                           | Additional Info                      |
|-------------|---------------|---------|--------------------------------|-----------------------------------------------------------------------|--------------------------------------|
| Temperature | 120 to 180 ºF | 140 ºF  | After PIN correctly<br>entered |                                                                       | The sanitization target temperature. |
| Time        | 0 to 600 mins | 60 mins | After PIN correctly<br>entered | Countdown starts<br>once DHW is up to the<br>Sanitization Temperature | Sanitization Timer.                  |
| Mode        | ON <> OFF     | OFF     | After PIN correctly<br>entered |                                                                       | Turn sanitization on or off.         |

### **Toolbox Function**

Touching the **TOOLBOX** icon on the "Programming" Menu will allow access to the Toolbox Function:

| Toolbox    |          |      |        |   |  |
|------------|----------|------|--------|---|--|
| Firmware   |          |      | J1245x |   |  |
| Load Defa  | ults     |      | No     |   |  |
| Temperatu  | re Units |      | °F     |   |  |
| Flow Units |          |      | gpm    |   |  |
| Energy Un  | its      |      | MBtu   |   |  |
| Pressure L | Jnits    |      | psi    |   |  |
| Backlight  |          |      | 100 %  |   |  |
| Reset      |          |      | No     |   |  |
| Back       | Up       | Down | Enter  | ? |  |

#### The Toolbox Function allows access to the following fields:

| Item Field        | Range                         | Default | When is it Displayed                       | Additional Info                                      |  |
|-------------------|-------------------------------|---------|--------------------------------------------|------------------------------------------------------|--|
| Firmwara          | 112454                        | 1124Ev  | Alwaye                                     | J1245x                                               |  |
| Firmware          | J1245X                        | J1245X  | Aiways                                     | SVN XXX                                              |  |
| Load Defaults     | No <> Yes                     | No      | Always                                     | Reset the programmable settings to factory defaults. |  |
| Temperature Units | °F <> °C                      | °F      | Always                                     | Units used for temperature display.                  |  |
| Flow Units        | gpm <> m³/h<br><> lpm         | gpm     | Optional F1 or F2 Flow Sensors<br>present  | Units used for Flow Rate display.                    |  |
| Energy Units      | TH <> GJ<br><> MBtu <><br>kWh | MBtu    | Optional F1 and F2 Flow<br>Sensors present | Units used for calculated Energy Usage display.      |  |
| Pressure Units    | psi <> kPa                    | psi     | Always                                     | Units used for Pressure display.                     |  |
| Backlight         | 10 to 100 %                   | 100%    | Always                                     | Adjust the brightness of the LCD backlight.          |  |
| Reset             | No <> Yes                     | No      | Always                                     | Reset the device.                                    |  |

#### Turn on Power

#### NOTICE

Before beginning, make sure all ball valves are in the fully open position. Double valve (DV) system must be set up as individual system described in this section.

- 1. Turn DigiTemp<sup>™</sup> power "ON" by turning on the main switch.
- 2. When powered up, the display will show a 60 second countdown timer and read:

| ATTENTION!                                                                     |
|--------------------------------------------------------------------------------|
| Control requires<br>60 seconds after<br>power up to begin<br>mixing operation. |
| Time remaining: 30 s                                                           |

#### NOTICE

The control will begin mixing operations automatically after 60 seconds. During the 60 seconds the user may adjust setting and configure the control by touching anywhere on the screen to access the PRGM menu. If the user does nothing, the control will automatically route to the home screen after 60 seconds and begin normal operation.

3. The Home Screen will appear:

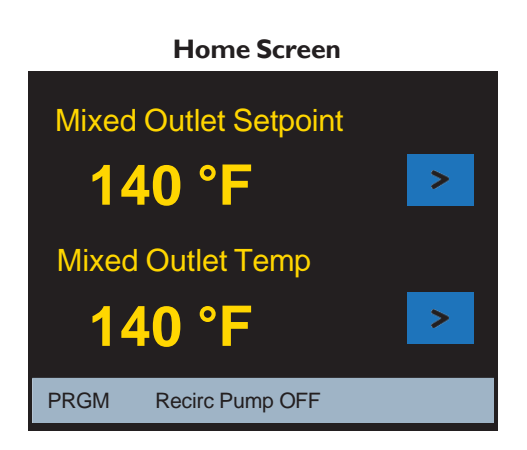

#### Create a passcode

#### NOTICE

The DigiTemp<sup>™</sup> comes programmed with a factory default passcode (1017). For added security, and to help prevent unauthorized access, it is recommended that you create a unique 4 digit passcode as outlined below.

1. To select and set your own passcode, on the Home Screen, touch the PRGM icon in the lower left corner as shown below:

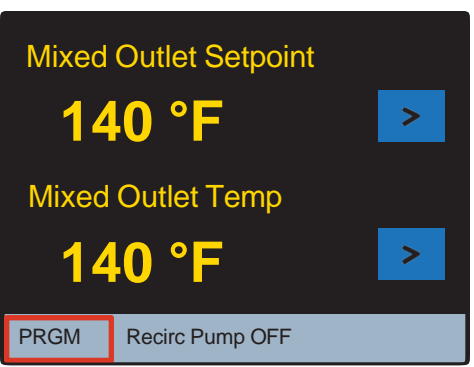

#### Home Screen

2. You will be directed to the Programming Menu, which appears as shown below:

| Programming |       |         |  |  |
|-------------|-------|---------|--|--|
|             |       |         |  |  |
| UNLOCK      | SETUP | MONITOR |  |  |
| SANITIZE    | HOME  | TOOLBOX |  |  |
|             |       |         |  |  |

3. On the Programming Menu, touch the UNLOCK icon. The Unlock function screen will appear and you will be prompted to enter the passcode:

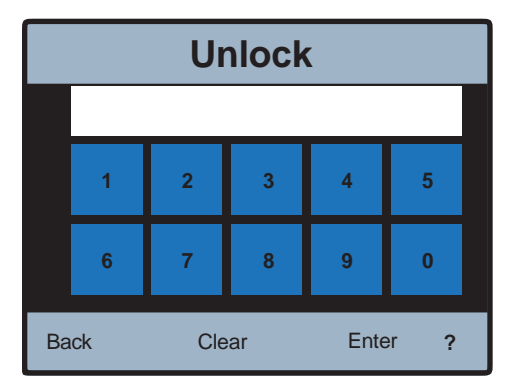

- 4. Creating your own passcode:
  - To create your own passcode, enter the factory default passcode 1017 and press the icon in the lower right corner of the Unlock screen.
  - Enter a new 4-digit passcode and touch the Enter icon (make sure to keep your new code in a secure place).
  - Re-enter the new passcode and touch the Enter icon again to finalize the passcode change.

#### NOTICE

If you make a mistake when re-entering your new passcode and it does not match your first entry, the **Enter** icon will be deactivated. If this happens, press **Clear** and try entering the new passcode again.

#### NOTICE

To reset the passcode to the factory setting, on the "Programming" menu, press and hold the **serue** icon for 10 seconds. When the passcode is reset, you will be automatically directed to the "Unlock" page.

### Unlock the system

1. To unlock the system, on the Unlock screen, enter your new passcode, and touch the Enter icon.

#### NOTICE

If you need to clear your entry and start again, touch the **Clear** icon. If you want to go back to Programming Menu, touch the **Back** icon.

If you did not set up your own passcode, you can enter the factory default passcode 1017.

When the passcode is entered, you will be directed to the liability and responsibility acceptance screen:

|                                                                                                    |                                                                                                    | ER                                                                                                    | 5                                                                          |
|----------------------------------------------------------------------------------------------------|----------------------------------------------------------------------------------------------------|----------------------------------------------------------------------------------------------------|----------------------------------------------------------------------------|
| The Programm<br>water distributhe system and<br>etc.). The own<br>responsible for<br>protect people<br>water distributhazards, and<br>and authorize<br>output and risa<br>and follow the | ning Menu includes function<br>tion system performance, in<br>d at point-of-use fixtures (fa<br>ter or manager of the water<br>r determining the safe and a<br>e using, contacting or expos<br>tion system from scalding, to<br>to control water-borne bacte<br>d personnel who fully under<br>ks, should use Programing<br>User Guide & Instruction M | is to control and/or monito<br>cluding hot water tempera<br>ucets, sinks, tubs, shower<br>distribution system is sole<br>appropriate temperatures t<br>ed to water or any parts of<br>ourning, thermal shock or or<br>ria in the system. Only qu<br>stand each function's oper<br>Menu functions. Always re<br>anual. | r<br>ture in<br>s,<br>ly<br>o<br>the<br>other<br>alified<br>ration,<br>ead |
| Are you author<br>practices and<br>assume full re<br>(including war<br>distribution sy                                                                                                   | rized, qualified and in full co<br>requirements, and do you a<br>sponsibility for selecting Pr<br>ter temperatures) that are sa<br><u>ystem</u> users and the facility?                                                                                                    | ompliance with protocols, s<br>ccept full legal liability and<br>ogramming Menu function<br>fe and appropriate for the                                                                                                    | safety<br>s<br>water                                                       |
| ACCEP                                                                                                    | т                                                                                                    | DECLIN                                                                                                    | E                                                                          |

3. You must touch the **ACCEPT** icon to proceed to the Programming Menu and to use system functions.

Touching the **DECLINE** icon means you will not be able to change system settings and you accept all default settings (including the outlet water temperature set point of 120° F/ 49° C) as safe and appropriate for the water distribution system users and the facility. You will be returned to the "Programming" screen.

4. When you touch the **ACCEPT** icon, you will access the Programming Menu, which will appear as:

| Programming |       |         |  |  |
|-------------|-------|---------|--|--|
|             |       |         |  |  |
| LOCK        | SETUP | MONITOR |  |  |
| SANITIZE    | HOME  | TOOLBOX |  |  |
|             |       |         |  |  |

Selecting and adjusting the mixed outlet water temperature

### A DANGER

The next steps involve selecting or adjusting the mixed outlet water temperature - the hot water temperature in the water distribution system and delivered to point-of-use fixtures (faucets, sinks, tubs, showers, etc.). The owner or manager of the water distribution system is solely responsible for determining the safe and appropriate temperatures to protect people using, contacting or exposed to water or any parts of the water distribution system from scalding, burning, thermal shock or other hazards, and to control waterborne bacteria in the system. Only qualified and authorized personnel who fully understand each function's operation, output and risks, should use Programming Menu functions. Always read and follow the User Guide & Instruction Manual.

| Programming |       |         |  |  |
|-------------|-------|---------|--|--|
|             |       |         |  |  |
| LOCK        | SETUP | MONITOR |  |  |
| SANITIZE    | HOME  | TOOLBOX |  |  |
|             |       |         |  |  |

Touch the **SETUP** icon which will direct you to the Setup Menu which will appear as:

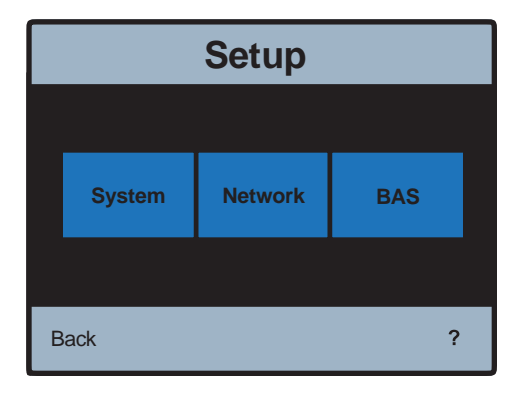

Touch the **System** icon which will direct you to the System Menu which will appear as:

| System              |         |          |   |  |  |
|---------------------|---------|----------|---|--|--|
| <b>BAS Setpoint</b> | Max     | 140 °F   |   |  |  |
| Mixed Out Setp      | oint    | 140 °F   |   |  |  |
| High Temp Ale       | rt      | 150 °F   |   |  |  |
| Pump Operatio       | Auto    |          |   |  |  |
| Pump Head           | 0.0 psi |          |   |  |  |
| Pump Min On/0       | 1 min   |          |   |  |  |
| Return Target       | 130 °F  |          |   |  |  |
| Return Differen     | 10 °F   |          |   |  |  |
| Back U              | p Do    | wn Enter | ? |  |  |

2. Selecting and Setting Outlet Water Temperature Set-point:

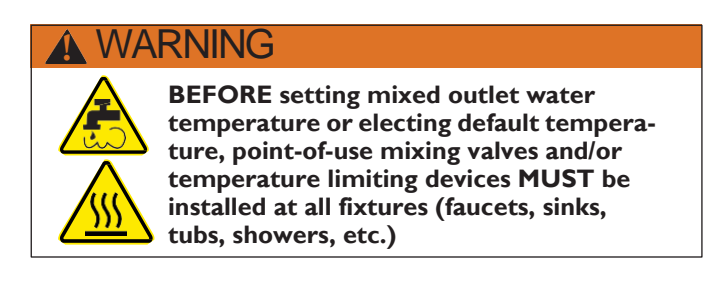

Using the Up or Down icons, scroll through the System Menu and select: Mixed Out Setpoint 140 °F

| System               |    |      |         |   |
|----------------------|----|------|---------|---|
| BAS Setpoint Max     |    |      | 140 °F  |   |
| Mixed Out Setpoint   |    |      | 140 °F  |   |
| High Temp Alert      |    |      | 150 °F  |   |
| Pump Operation       |    |      | Auto    |   |
| Pump Head            |    |      | 0.0 psi |   |
| Pump Min On/Off Time |    |      | 1 min   |   |
| Return Target        |    |      | 130 °F  |   |
| Return Differential  |    |      | 10 °F   |   |
| Back                 | Up | Down | Enter   | ? |

3. After selecting (highlighting) Mixed Out Setpoint 140 °F, touch and you will be directed to the Mixed Out Setpoint selection page:

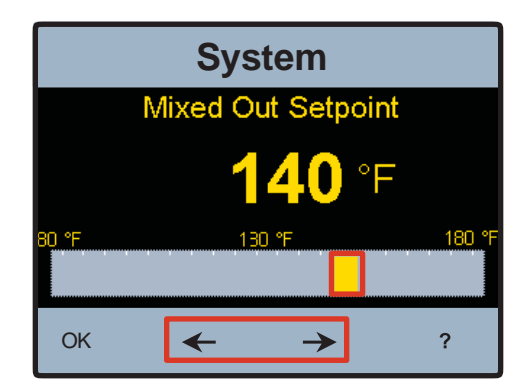

4. Select and set the safe, appropriate and desired outlet water temperature for your users, application
and facility by using the slider icor or by touching the right or left arrows
 Interpretation
 Interpretation
 Interpretation
 Interpretation
 Interpretation
 Interpretation
 Interpretation
 Interpretation
 Interpretation
 Interpretation
 Interpretation
 Interpretation
 Interpretation
 Interpretation
 Interpretation
 Interpretation
 Interpretation
 Interpretation
 Interpretation
 Interpretation
 Interpretation
 Interpretation
 Interpretation
 Interpretation
 Interpretation
 Interpretation
 Interpretation
 Interpretation
 Interpretation
 Interpretation
 Interpretation
 Interpretation
 Interpretation
 Interpretation
 Interpretation
 Interpretation
 Interpretation
 Interpretation
 Interpretation
 Interpretation
 Interpretation
 Interpretation
 Interpretation
 Interpretation
 Interpretation
 Interpretation
 Interpretation
 Interpretation
 Interpretation
 Interpretation
 Interpretation
 Interpretation
 Interpretation
 Interpretation
 Interpretation
 Interpretation
 Interpretation
 Interpretation
 Interpretation
 Interpretation
 Interpretation
 Interpret

The owner or manager of the water distribution system is solely responsible for determining the safe and appropriate temperatures to protect people using, contacting or exposed to water or any parts of the water distribution system from scalding, burning, thermal shock or other hazards, and to control water-borne bacteria in the system.

5. Once the desired temperature is selected, press the **OK** icon to apply the setting.

You will be returned to the System Menu screen.

### Commissioning

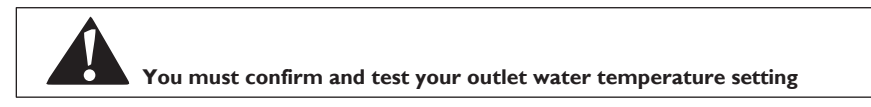

1. **Confirming proper setting and operation:** With your desired Outlet Water Temperature Set Point selected and set, make sure the Mixed Outlet Temperature is within desired operating range.

#### Home Screen

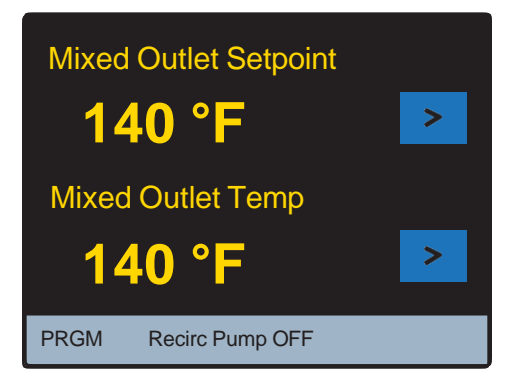

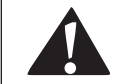

If you are finished at this time, the system will return to a locked state if not touched for 60 seconds.

Or, touch the RGM icon twice to return to the "Programming" menu, then press

1. When the system is locked, the "Programming" menu will now display the **INLOCK** icon, as shown below on left:

| System Locked |       | Syste   | em UnLo  | cked  |         |
|---------------|-------|---------|----------|-------|---------|
| Programming   |       | Pro     | ogrammi  | ng    |         |
| UNLOCK        | SETUP | MONITOR | LOCK     | SETUP | MONITOR |
| SANITIZE      | HOME  | TOOLBOX | SANITIZE | HOME  | TOOLBOX |
|               |       |         |          |       |         |

- 2. If you want to access other settings on the System Setup Menu, touch the SETUP icon on the "Programming" Menu and follow the instructions under Accessing other settings on the System Setup Menu, below.
- 3. If you are done with programming and settings at this time, touch the **HOME** icon on the "Programming" Menu and you will be returned to the Home Screen.

### Accessing other settings on the System Setup Menu

1. From the "Programming" Menu, touch the **SETUP** icon to go to the System Setup Menu:

| System               |    |         |        |   |
|----------------------|----|---------|--------|---|
| BAS Setpoint Max     |    |         | 140 °F |   |
| Mixed Out Setpoint   |    |         | 140 °F |   |
| High Temp Alert      |    | 150 °F  |        |   |
| Pump Operation       |    |         | Auto   |   |
| Pump Head            |    | 0.0 psi |        |   |
| Pump Min On/Off Time |    | 1 min   |        |   |
| Return Target        |    |         | 130 °F |   |
| Return Differential  |    |         | 10 °F  |   |
| Back                 | Up | Down    | Enter  | ? |

#### The System Set up menu options are as follows:

| Menu Options          | Description                                                                                                    |  |  |
|-----------------------|----------------------------------------------------------------------------------------------------|--|--|
| System Setup          |                                                                                                    |  |  |
| BAS Setpoint Max      | Maximum mixed outlet temperature the BAS system can set                                                              |  |  |
| Mixed Outlet Setpoint | Mixed outlet temperature setting                                                                                     |  |  |
| High Temp Alert       | Temperature at which the control will issue a reset (min. 10F above setpoint).                                       |  |  |
| Pump Operation        | Pump setting. AUTO is temperature and pressure based pump control. ON, pump is always ON. OFF, pump is always OFF.   |  |  |
| Pump Head             | If pressure across the pump is greater than input value, pump will remain OFF                                        |  |  |
| Pump Min On/Off Time  | The minimum time the pump remains on or off                                                                          |  |  |
| Return Target         | Designated temperature of return line water from facility                                                            |  |  |
| Return Differential   | Designated temperature delta to turn "on" recirculation pump should return line<br>temperature fall below this value |  |  |

## Sanitization

The Sanitization function produces high water temperatures and is intended **ONLY** for use as part of a user-directed, controlled and supervised thermal eradication protocol that has been safely and properly designed to help limit water-borne bacteria within the tempered water distribution system. The instructions contained in this Manual for the Sanitization function are not intended to be a thermal eradication protocol.

Selecting, directing, and controlling a safe and properly designed thermal eradication protocol is the sole responsibility of the people who own, manage or control the water distribution system. It is their responsibility to protect water distribution end-users, facility employees or contractors, and bystanders from scalding, burning, thermal shock, or other hazards from possible exposure to water or any parts of the water distribution system during Sanitization and cool down period, until system water returns to a safe and proper outlet water temperature set point.

## ▲ DANGER

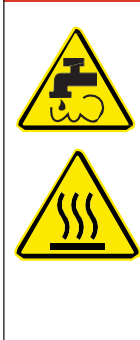

The Sanitization function produces high temperature water at all point-of-use fixtures (faucets, sinks, tubs, showers, etc.). Only qualified and authorized personnel who fully understand the function's operation, output and risks, should use the Sanitization function, and only as part of and in compliance with, a thermal eradication protocol safely and properly designed by the owner or manager of the water distribution system. The owner or manager of the water distribution system has sole responsibility to protect end-users, facility employees or contractors, personnel performing the Sanitization, and bystanders from scalding, burning, thermal shock, or other hazards from possible exposure to water or any parts of the water distribution system during Sanitization and cool down period, until system water returns to a safe and proper outlet water temperature set point. Always read and follow the User Guide & Instruction Manual.
#### 1. On the Programming Menu

| Programming |       |         |  |  |
|-------------|-------|---------|--|--|
|             |       |         |  |  |
| LOCK        | SETUP | MONITOR |  |  |
| SANITIZE    | HOME  | TOOLBOX |  |  |
|             |       |         |  |  |

Touch the **SANITIZE** icon, which will direct you to the responsibility and liability acceptance page:

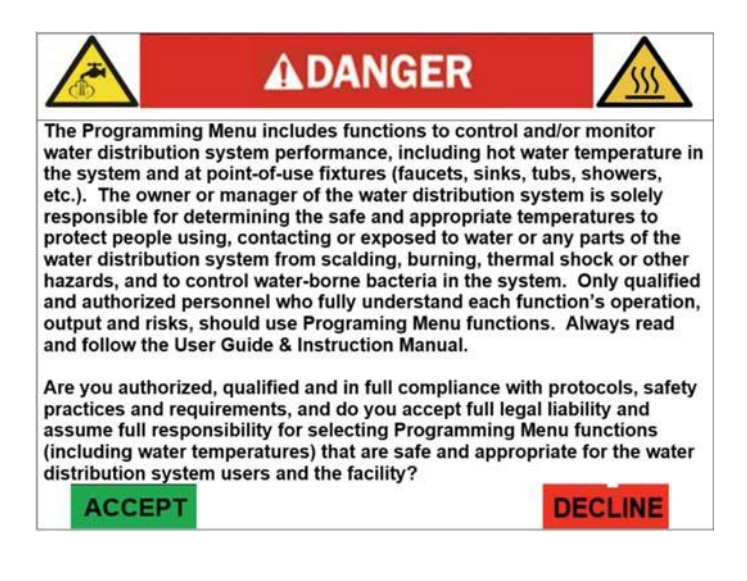

- 2. You must touch the **ACCEPT** icon to proceed with the Sanitization function.
  - Touching the DECLINE icon means you will be unable to utilize the Sanitization function and you will be returned to the "Programming" Menu page.
  - When you touch the **ACCEPT** icon, you will be directed to the Sanitization menu screen.

## NOTICE

During first 60 seconds upon power up, mode setting does not appear.

| Sanitization |     |      |        |   |
|--------------|-----|------|--------|---|
| Temperat     | ure |      | 160 °F |   |
| lime         |     |      | 30 min |   |
| Mode         |     |      | OFF    |   |
| Back         | Up  | Down | Enter  | ? |

- 3. Select the Sanitization temperature first by highlighting the TEMPERATURE function on the Sanitization menu and then touching Enter
- 4. Using the slide bar or directional arrows select the desired outlet water temperature.

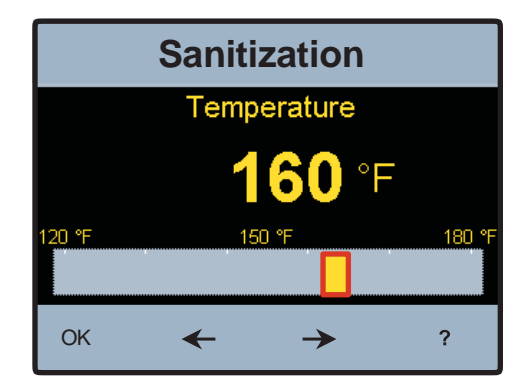

5. Next, select the run time in minutes by first highlighting the TIME function on the Sanitization menu and touching Enter.

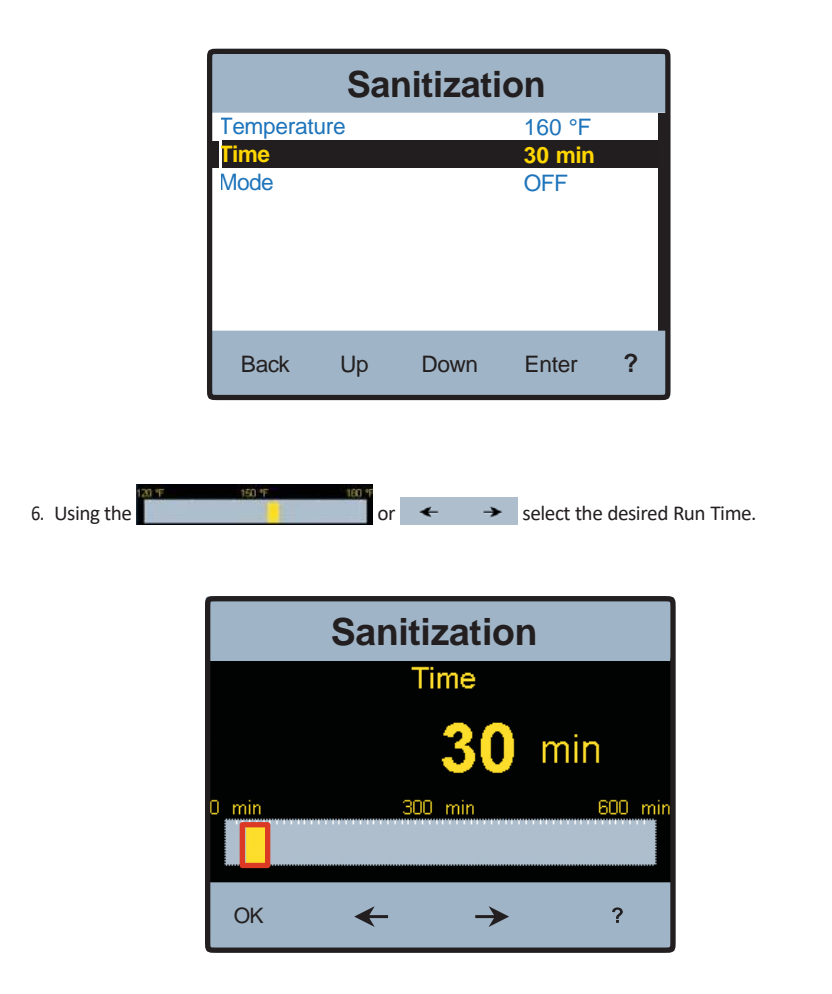

# **WARNING**

BEFORE starting the Sanitization function, make sure you are in full compliance with a safely and properly designed thermal eradication protocol, protecting end-users, facility employees or contractors, personnel performing the Sanitization, and bystanders from scalding, burning, thermal shock, or other hazards.

7. To engage/start the Sanitization function, select MODE on the Sanitization menu and touch Enter.

### NOTICE

During first 60 seconds upon power up, mode setting does not appear.

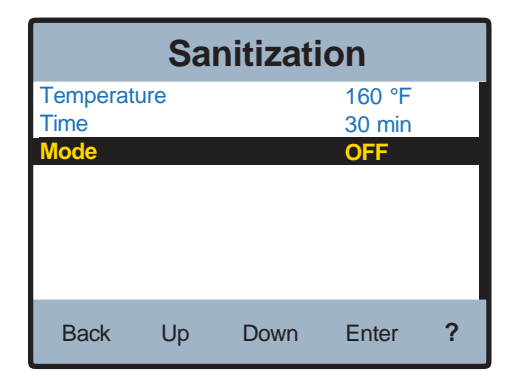

8. Once in the MODE menu, toggle to the ON radio button and then select OK.

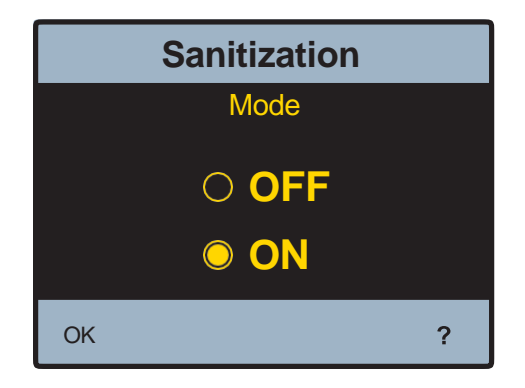

The Sanitization Mode is now fully functional. Note: The HOME screen will indicate you are Sanitizing the water delivery system and indicate Mixed Outlet Temperature.

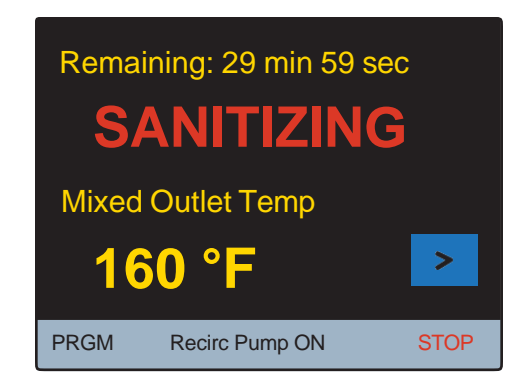

9. After Sanitization Mode has completed (user selected run time has elapsed), the DigiTemp™ will go into a Cool Down Mode to return to the Mixed Outlet temperature prior to sanitizing.

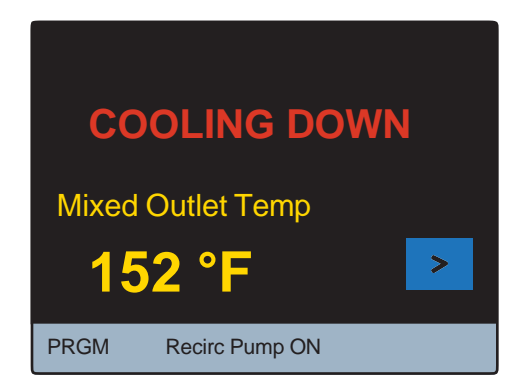

## Configuring the Control for BAS communication

1. Configure the control to communicate using the "User Interface-BAS Menu" information within this manual and/or the "BAS Integration Manual."

## Introduction

The DigiTemp<sup>™</sup> is equipped with a 1069 Control Module designed and programed by tekmar Control Systems Ltd. This control can communicate with a Building Automation System (BAS) using BACnet<sup>\*</sup> IP, BACnet<sup>\*</sup> MSTP, or Modbus<sup>\*</sup>. This manual provides information about the measurements, control parameters, and error messaging which can be accessed by building automation and/or management systems that use BACnet<sup>\*</sup> IP, BACnet<sup>\*</sup> MSTP, or Modbus<sup>\*</sup> communication. The 1069 Control Module can be configured to provide remote monitoring and remote temperature set-point control from the connected BAS. See DigiTemp<sup>™</sup> User Guide & Instruction Manual for additional information.

## BAS Connection Procedure

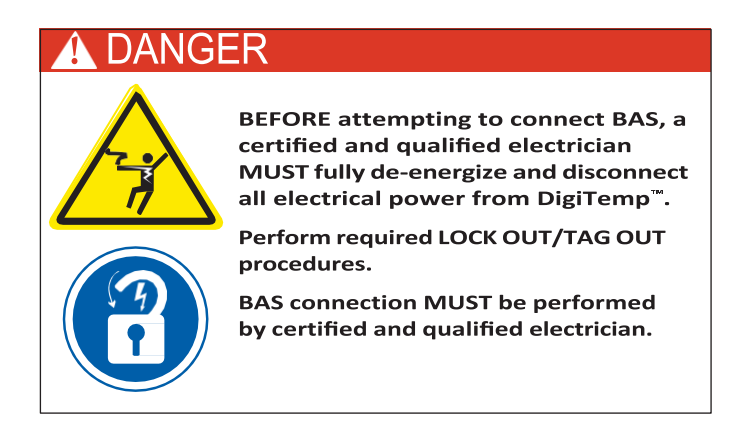

 After completely de-energizing and disconnecting all power from DigiTemp<sup>™</sup> and performing required LOCK OUT/TAG OUT, carefully open the DigiTemp<sup>™</sup> control module by releasing latches to reveal BACnet<sup>\*</sup> and Modbus<sup>\*</sup> hook up terminals.

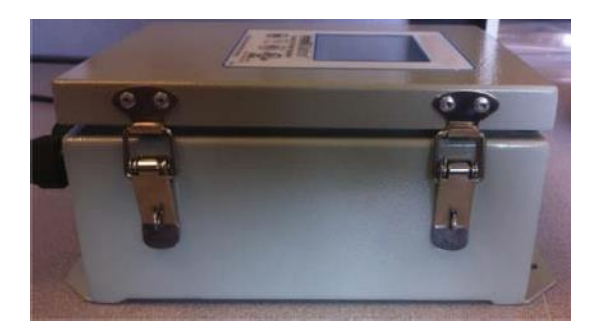

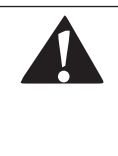

As an additional safety check, once the box is open, confirm that the unit is de-energized by measuring the AC voltage across the "L" and "N" terminals (46 and 45 respectively) using the voltmeter. Alternatively, use a voltage detector to confirm that the unit is NOT energized.

With the control module open, the BACnet<sup>\*</sup>, Modbus<sup>\*</sup>, and Alert Relay connections are visible on the bottom side of the main control board as shown below:

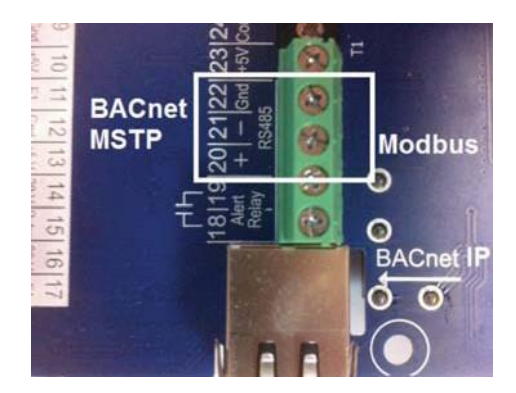

3. The control module has a plug installed in an unused hole through the enclosure to allow for easy installation of the BAS wires. Remove this plug and run the BAS wires through this hole to the control.

#### NOTICE

A grommet or wire protector (similar to those used on the other enclosure holes) should be used to protect the wire from being damaged by the enclosure hole opening.

4. If connecting the control to a BACnet<sup>®</sup> IP supported BAS system simply run a CAT-5E or CAT-6 cable from the BACnet<sup>®</sup> Network Switch and connect to the RJ45 Ethernet style jack on the board.

## NOTICE

Cable length not to exceed 150 ft (45.7m) for CAT-5E, or 300 ft. (91.4 m) for CAT-6. Check continuity across each wire.

 If connecting to a BACnet<sup>\*</sup> MSTP system run the A(-), B(+), Gnd terminals from the nearest BAS system component and connect to terminals 21, 20, and 22 (+, -, Gnd) of the DigiTemp Control Module 1069.

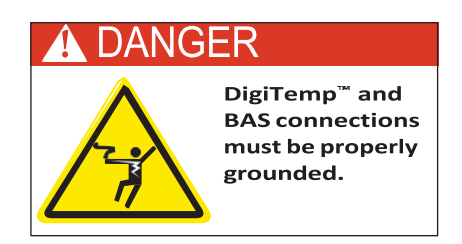

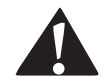

DO NOT ground to the enclosure. Ground ("Gnd") terminal must be connected to terminal 22 marked "Gnd."

6. If connecting to a Modbus<sup>\*</sup> BAS system run the A-B-G terminals from the nearest the BAS system component and connect to terminals 20, 21, and 22.

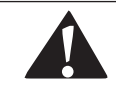

DO NOT ground to the enclosure. Ground ("G") terminal must be connected to terminal 22 marked "Gnd."

If connecting the "Alert Relay" simply wire positive and negative wires to terminals 18, and 19.

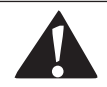

If using the alert relay make sure not to exceed relay rating. The alert relay is rated for 5A @ 250 VAC, 5A @ 30 VDC and not polarity sensitive.

7. Once connected to the control close the enclosure and reconnect the power.

# BACnet<sup>®</sup> and Modbus<sup>®</sup> Settings in the Intellistation Control Module Menu ■

When the unit powers up it displays the warning message shown below until 60 seconds has elapsed. After 60 seconds the control will automatically redirect to the "Home" screen. The settings menu can be accessed prior to the time elapsing by touching anywhere on the screen.

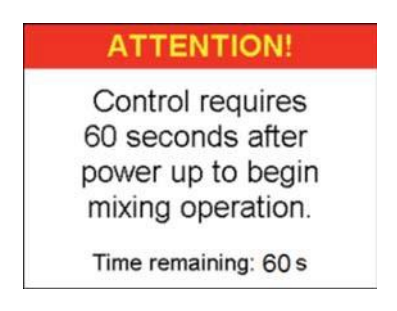

From the home screen depress the PRGM icon to access the "Programming" menu.

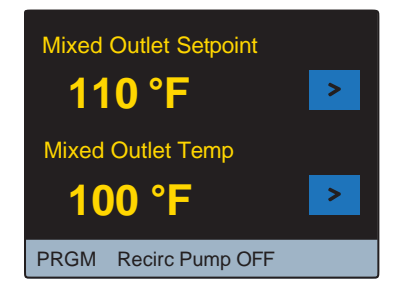

From within the "Programming" menu (shown below) only the **HOME** and **UNLOCK** icons are active until the control is in the unlocked state. Note: After 60 seconds of inactivity the control automatically locks and returns to the home screen.

| Programming |       |         |    |     | U | nloc | k   |             |
|-------------|-------|---------|----|-----|---|------|-----|-------------|
|             |       |         |    |     |   |      |     |             |
| UNLOCK      | SETUP | MONITOR |    | 1   | 2 | 3    | 4   | 5           |
| SANITIZE    | HOME  | TOOLBOX |    | 6   | 7 | 8    | 9   | 0           |
|             |       |         | Ва | ack | C | lear | Ent | er <b>?</b> |

To unlock the control select the UNLOCK icon from within the "Programming" menu.

Unlock the control by entering "1017" and selecting the Enter icon. If the wrong code was entered select Clear to try again. Note: the Enter icon will only work if the correct code is entered. Once unlocked, the control automatically redirects to the "Programming" menu but this time the UNLOCK icon will appear as LOCK icon, indicating that the control is unlocked, and the other icons (SETUP, MONITOR, SANITIZE, TOOLBOX) will now be active.

| Programming |       |         |  |  |
|-------------|-------|---------|--|--|
|             |       |         |  |  |
| LOCK        | SETUP | MONITOR |  |  |
| SANITIZE    | HOME  | TOOLBOX |  |  |
|             |       |         |  |  |

Select the serve icon from within the "Programming" menu to access the "Setup" menu shown below.

| Setup |        |         |     |   |
|-------|--------|---------|-----|---|
|       |        |         |     |   |
|       | System | Network | BAS |   |
|       |        |         |     |   |
| B     | Back   |         |     | ? |

Select the **BAS** icon from within the "Setup" menu to access the "Building Automation" menu shown below.

| Building Automation |    |      |       |   |
|---------------------|----|------|-------|---|
| BAS Type NONE       |    |      |       |   |
|                     |    |      |       |   |
|                     |    |      |       |   |
|                     |    |      |       |   |
|                     |    |      |       |   |
|                     |    |      |       | _ |
| Back                | Up | Down | Enter | ? |

The default "BAS Type" is "NONE" as shown above. To change this setting press the **Enter** icon and the "BAS Type" adjustment screen will appear (as shown below).

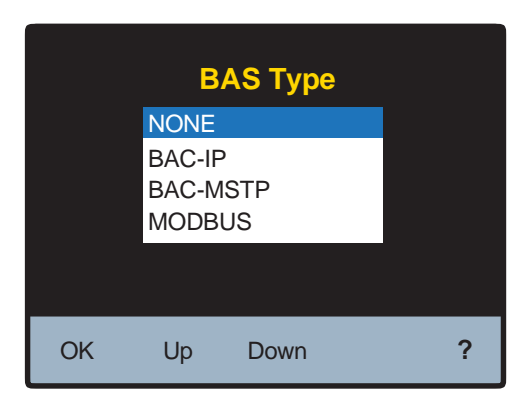

Depress the Up and Down icons to scroll through the BAS types and depress the OK icon to configure the control to the highlighted type and return to the "Building Automation" menu. Note: depending on the "BAS Type" selected, various user configurable items will now appear within the "Building Automation" menu. A table of the user definable items is shown on the next page.

The Building Automation "BAS Menu" shows default settings for each of the communication protocols supported by this control (BACnet<sup>\*</sup> IP, BACnet<sup>\*</sup> MSTP, or Modbus<sup>\*</sup>).

## **BAS Menu**

| Item Field              | Range                                                                  | Default         | When Description                 |                                          | Additional Info                                                                                               |  |
|-------------------------|------------------------------------------------------------------------|-----------------|----------------------------------|------------------------------------------|----------------------------------------------------------------------------------------------------|--|
|                         |                                                                        |                 |                                  |                                          | None = control runs in stand alone.                                                                           |  |
|                         | NONE <>                                                                |                 |                                  | Building Automation                      | BAC-IP = control is connected to a BACnet/IP system.                                                          |  |
| BAS Type                | BAC-MSTP <><br>MODBUS                                                  | NONE            | Always                           | Type:                                    | BAC-MSTP = control is connected to<br>a BACnet/MS-TP system.                                                  |  |
|                         |                                                                        |                 |                                  |                                          | MODBUS = control is connected to a<br>Modbus system.                                                          |  |
| BACnet<br>DEVICE ID     | 0 to 4194303                                                           | 1               | BAS Type = BAC-IP or<br>BAC-MSTP | Buttons on screen are OK, DEL, <,> ?     | BACnet device ID                                                                                              |  |
|                         |                                                                        |                 |                                  | Use keypad entry<br>0 thru 9             |                                                                                                    |  |
| BACnet Port             | 1 to 65535                                                             | 47808           | BAS Type = BAC-IP                | key in BACnet PORT                       | BACnet Port                                                                                                   |  |
|                         |                                                                        |                 |                                  | Buttons on screen are OK, DEL, <,>, ?    |                                                                                                    |  |
| Register<br>Foreign Dev | OFF<>ON                                                                | OFF             | BAS Type = BAC-IP                |                                          | Is a BACnet Device that has an IP<br>subnet address different from those<br>comprising the BACnet/IP network. |  |
|                         |                                                                        |                 | BAS Type = BACnet                | Time-to-live (Seconds)                   |                                                                                                    |  |
|                         |                                                                        | OFF             | Register Foreign Dev<br>≠ OFF    | Use keypad entry<br>0 thru 9             | BACnet Broadcast Management. A specified time, extending that time                                            |  |
| RRIVID LIIVIE           | UFF, 30 to 65535                                                       | OFF             |                                  | key in BBMD TIME                         | by periodic (automatic) renewal                                                                               |  |
|                         |                                                                        |                 |                                  | Buttons on screen are OK, DEL, <,>, ?    | requests.                                                                                                    |  |
|                         |                                                                        |                 | BAS Type = BACnet                | Use keypad entry 0<br>thru 9             |                                                                                                    |  |
| BBMD IP                 | 0.0.0.1 to<br>255.255.255.255                                          | 127.127.127.127 | Register Foreign<br>Dev ≠ OFF    | key in IP Address                        | BACnet Foreign device internet<br>Protocol address. A numerical label<br>assigned to the foreign device       |  |
|                         |                                                                        |                 |                                  | Buttons on screen are<br>OK, DEL, <-,> ? | assigned to the foleign device.                                                                               |  |
|                         |                                                                        |                 | BAS Type = BACnet                | Use keypad entry<br>0 thru 9             |                                                                                                    |  |
| BBMD PORT               | 0 to 65535                                                             | 47808           | Register Foreign<br>Dev ≠ OFF    | key in BBMD PORT                         | BACnet Broadcat Management Port.                                                                              |  |
|                         |                                                                        |                 |                                  | Buttons on screen are<br>OK, DEL, <,> ?  |                                                                                                    |  |
| BAC-MSTP<br>Address     | 0 to 127                                                               | 1               | BAS Type = BAC-<br>MSTP          | Buttons on screen are<br>OK, DEL, <-,> ? | Set the MSTP address. Each MSTP device must have a unique address.                                            |  |
| BACnet Baud<br>Rate     | 9600, 19K2, 38K4,<br>57K6, 76K8,<br>115K2                              | 9600            | BAS Type = BAC-<br>MSTP          | Slider, OK,<-,> ?                        | BACnet MS/TP baud rate                                                                                        |  |
| Modbus                  | 1 to 347                                                               | 1               |                                  | Padia huttana OK 2                       | Modbus Address:                                                                                               |  |
| Address                 | 1 10 247                                                               | 1               | BAS Type - MODBOS                | Radio buttons, ok, !                     | 1 to 247                                                                                                    |  |
| Modbus Data             |                                                                        | DTU             |                                  |                                          | Modbus Data Type                                                                                              |  |
| Туре                    | KTU V ASCII                                                            | RIU             | BAS Type - MODBOS                | Sider, 0K,<-,> !                         | RTU or ASCII                                                                                                  |  |
| Modbus baud<br>Rate     | 1200, 4800,<br>9600, 14K4,<br>19K2, 28K8,<br>38K4, 57K6, 76K,<br>115K2 | 9600            | BAS Type = MODBUS                | Slider, OK,<-,> ?                        | Modbus baud rate                                                                                              |  |
| Modbus Parity           | None <> Odd <><br>Even                                                 | Even            |                                  | Slider, OK,<-,> ?                        | Modbus Parity type.                                                                                           |  |

| Building Automation                |                          |          |                        | Building Automation |                                 |                                 |                 | Bu                    | ilding | J Auto                               | matior                                  | ۱        |                          |   |
|------------------------------------|--------------------------|----------|------------------------|---------------------|---------------------------------|---------------------------------|-----------------|-----------------------|--------|--------------------------------------|-----------------------------------------|----------|--------------------------|---|
| BACnet D<br>BACnet P<br>Register F | evice I<br>ort<br>oreign | D<br>Dev | 000000<br>47808<br>OFF | 0                   | BACnet I<br>BAC-MST<br>BACNet I | Device I<br>TP Addre<br>Baud Ra | D<br>ess<br>ate | 000000<br>001<br>9600 | 1      | Nodbus<br>Nodbus<br>Nodbus<br>Nodbus | Address<br>Data Ty<br>Baud Ra<br>Parity | pe<br>te | 1<br>RTU<br>9600<br>Even |   |
| Back                               | Up                       | Down     | Enter                  | ?                   | Back                            | Up                              | Down            | Enter                 | ?      | Back                                 | Up                                      | Down     | Enter                    | ? |

Each of the settings can be adjusted by depressing the Up and Down icons to highlight the setting of interest and depressing the **Enter** icon to adjust the setting.

## BACnet<sup>®</sup> Specific Settings

The "BACnet Device ID" setting adjustment screen is shown below.

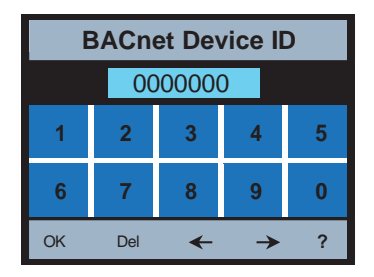

To adjust the ID depress the **Del** key 7 times and enter an ID appropriate for the remainder of the BAS system and press **OK**. Similarly, enter an appropriate "BACnet Port." To change "Register Foreign Dev" to "ON" scroll down to "Register Foreign Dev" using the **UP** and **Down** icons and select **Enter**. The "Register Foreign Dev" setting adjustment screen is shown in the "OFF" state below.

| Building Automation  |  |  |
|----------------------|--|--|
| Register Foreign Dev |  |  |
| OFF                  |  |  |
| ⊖ ON                 |  |  |
| ОК ?                 |  |  |

To toggle from "OFF" to "ON" press on the Cicon next to the "ON" setting to change cicon to indicating that this state is what is selected. Press OK to save this setting and return to the "Building Automation" menu shown below with "Register Foreign Dev" set to "ON". Note the additional setting available with the "Register Foreign Dev" set to "ON."

| Buildin                                                     | g Auto                    | mation                    |   |
|-------------------------------------------------------------|---------------------------|---------------------------|---|
| BAS Type<br>BACnet Device<br>BACnet Port                    | ID                        | BAC-IP<br>000000<br>47808 | 1 |
| Register Foreig<br>BBMD Time<br>BBMD IP Addres<br>BBMD Port | ON<br>00000<br>><br>47808 |                           |   |
| Back Up                                                     | Down                      | Enter                     | ? |

The "BBMD Time" and "BBMD Port" are adjusted similarly to the "BACnet Device ID." The "BBMD IP Address" adjustment screen is shown below.

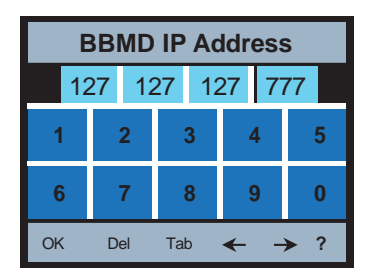

Use the **Tab** icon to move between the four groups of three numbers, use the  $\checkmark$  to move around in each group of 3 numbers, and use the **Del** to delete the numbers entered in the field to allow entering a new number.

Note: for additional information on configuring the  $\mathsf{BACnet}^*$  settings see the "BACnet" Specifications" of this document.

## Modbus<sup>®</sup> Specific Settings ■

The settings available with the BAS Type are shown below. Each of the settings can be adjusted by depressing the  $\frac{DP}{Down}$  icons to highlight the setting of interest and depressing the Enter icon to adjust the setting.

| Building Automation |      |         |   |  |
|---------------------|------|---------|---|--|
| BAS Type            |      | MODBUS  |   |  |
| Modbus Addre        | ISS: | 1       | _ |  |
| Modbus Data         | Туре | RTU     |   |  |
| Modbus Baud         | Rate | 9600    |   |  |
| Modbus Parity       |      | Even    |   |  |
|                     |      |         |   |  |
|                     |      |         |   |  |
| Back Up             | Down | Enter ? | 2 |  |

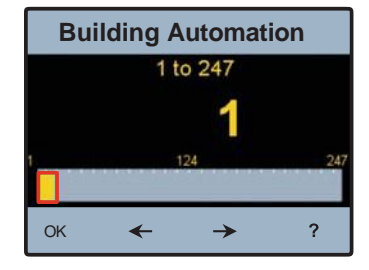

The "Modbus Address" setting adjustment screen is shown below.

To adjust the "Modbus Address" either press anywhere on the slider bar or use the arrow keys  $\checkmark$  and then select OK to save the setting and return to the "Building Automation" menu. The "ModBus Baud Rate" and "Modbus Parity" are adjusted in a similar fashion.

The "Modbus Data Type" settings adjustment screen is shown below.

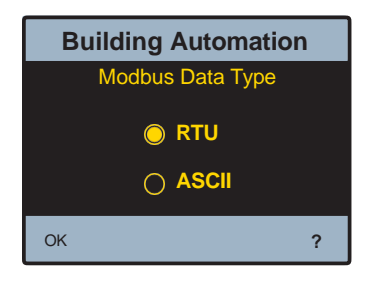

To toggle from "RTU" to "ASCII" press on the oicon next to the "ASCII" setting to change the ocon to cating that this state is what is selected. Press "Building Automation" menu.

Note: for additional information on configuring the Modbus settings see the "Modbus" Specifications" of this document.

## BACnet<sup>®</sup> Protocol Implementation Statement (PICS) ■

Vendor Name: PVI Industries, LLC. Vendor ID: 601 Product Name: DigiTemp Control Module Product Model Number: 1069-03

Application Software Version: J1269A BACnet Protocol Revision: 10

Product Description:

The device is a mixing control designed to deliver tempered water to plumbing fixtures. The control uses a Proportional Integral (PI) logic to accurately maintain a target temperature by mixing a high temperature water source with a low temperature water source. This control also offers advanced features including communication with a Building Automation System (BAS).

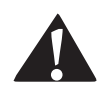

DigiTemp<sup>™</sup> provides user-directed control and monitoring of water distribution systems. It is the user's responsibility to select and maintain water temperatures and pressures that are safe and appropriate for the water system users, guests and facility. DigiTemp's sanitization mode is intended for use as part of a user-directed, controlled and supervised protocol that has been safely and properly designed. It is recommended to install DigiTemp<sup>™</sup> as part of a ASSE 1070 compliant water distribution system, including point-of-use mixing valves. Always read and follow User Guide & Instruction Manual and all product warnings and labels, and comply with all governmental and safety requirements.

BACnet Standardized Device Profile (ANNEX L) BACnet Application Specific Controller (B-ASC)

| Supported BIBBs (Annex K) | Name                                             |
|---------------------------|--------------------------------------------------|
| DS-RP-B                   | Data Sharing-ReadProperty-B                      |
| DS-RPM-B                  | Data Sharing-ReadPropertyMultiple-B              |
| DS-WP-B                   | Data Sharing-WriteProperty-B                     |
| DM-DDB-B                  | Device Management-Dynamic Device Binding-B       |
| DM-DOB-B                  | Device Management-Dynamic Object Binding-B       |
| DM-DCC-B                  | Device Management-Device Communication Control-B |

Note: Device communication control password is "PVI1017".

| Segmentation Capability             | Supported |
|-------------------------------------|-----------|
| Able to transmit segmented messages | No        |
| Able to receive segmented messages  | No        |

| Standard Object Types Supported | Creatable | Deletable |
|---------------------------------|-----------|-----------|
| Analog Input                    | No        | No        |
| Analog Value                    | No        | No        |
| Binary Output                   | No        | No        |

| Data Link Layer                  | Supported |
|----------------------------------|-----------|
| BACnet <sup>®</sup> IP (Annex J) | Yes       |
| BACnet <sup>®</sup> MSTP         | Yes       |

| Device Address Binding        | Supported |
|-------------------------------|-----------|
| Static Device Address Binding | No        |

| Network Security Options | Character Set | Supported |  |
|--------------------------|---------------|-----------|--|
| Non-Secure Device        | ANSI X3.4     | Yes       |  |

## BACnet<sup>®</sup> Analog Parameters

Analog Input Objects= AI

Analog Value Object=AV

Read=R

Read/Write= R/W

#### **Analog Input Objects**

| Object | Data | Name                | Description                                   | Read/ | Units  | Range/    |
|--------|------|---------------------|-----------------------------------------------|-------|--------|-----------|
| ID     | Туре |                     |                                               | Write |        | Value     |
| 0      | Al   | DHW Temp            | Mixed outlet temperature                      | R     | °F     | 50 to 180 |
| 1      | Al   | DHW Recirc Temp     | Recirculation return temperature              | R     | °F     | 50 to 180 |
| 2      | Al   | Hot Temp            | The hot inlet supply temperature              | R     | °F     | 50 to 180 |
| 3      | Al   | Cold Temp           | The cold inlet supply temperature             | R     | °F     | 50 to 180 |
| 4      | Al   | DHW Pressure        | The mixed outlet pressure                     | R     | psi    | 0 to 200  |
| 5      | Al   | DHW Recirc Pressure | Recirculation Pump Inlet Pressure             | R     | psi    | 0 to 200  |
| 6      | Al   | Hot Pressure        | Hot supply inlet pressure                     | R     | psi    | 0 to 200  |
| 7      | Al   | Cold Pressure       | Cold supply inlet pressure                    | R     | psi    | 0 to 200  |
| 8      | Al   | DHW Flow            | Mixed Outlet Flow Rate                        | R     | gpm    | 0 to 160  |
| 9      | Al   | Recirc Flow         | Recirculation Return Flow Rate                | R     | gpm    | 0 to 40   |
| 10     | Al   | DHW Target Max      | Maximum remotely adjusted DHW target          | R     | °F     | 50 to 180 |
| 11     | Al   | Mix %               | (DHW Temp-Cold Temp)/(Hot Temp-Cold Temp)     | R     | %      | 0 to 100% |
| 12     | A.I. | Enorgy Lload        | Tetalized Energy Consumed through the Droduct | D     | Thorms | 0 to      |
| 12     | AI   | Energy Used         | Totalized Energy consumed through the Product | к     | merms  | 3.4*10^34 |
| 13     | AI   | Error Code          | Numerical error                               | R     |        | 0 to 30   |
| Other  | AI   | ERROR               | ERROR                                         | ERROR | ERROR  | ERROR     |

#### **Analog Value Objects**

| Object ID | Data Type | Name       | Description                     | Read/Write | Units | Range/Value |
|-----------|-----------|------------|---------------------------------|------------|-------|-------------|
| 0         | AV        | DHW Target | Mixed outlet temperature target | R/W        | °F    | 50 to 180   |
| Other     | AV        | ERROR      | ERROR                           | ERROR      | ERROR | ERROR       |

## BACnet<sup>®</sup> Binary Parameters ■

This control does not have any binary input parameters.

#### **Binary Output Parameters**

| Object ID | Data Type | Name              | Description               | Read/Write | Units | Range/Value  |
|-----------|-----------|-------------------|---------------------------|------------|-------|--------------|
| 0         | BO        | Recirc Pump Relay | Recirculation pump Status | R          | N/A   | 0=off, 1= on |
| other     | BO        | Error             | Communication Error       | R          | N/A   | 0=no, 1= yes |

## BACnet<sup>®</sup> Troubleshooting ■

If there is no or intermittent communication, check the following:

- Check the ethernet cable. Cable length must not exceed 150 ft. (45.7 m) for CAT-5E or 300 ft. (91.4 m) for CAT-6
- If the cable was manually made, check continuity across each of the wires.

# Modbus<sup>®</sup> Specifications

| Communication Protocol | Modbus over RS485                  |
|------------------------|------------------------------------|
| Physical Layer         | RS485 Two-Wire plus Signal Ground  |
| Baud Rate              | 2400, 9600, 19200, 57.6k, 115k)    |
|                        | (default 19200 bps)                |
| Recommended Cable      | 18 AWG Shielded Twisted-Pair (STP) |
| Transmission Mode      | RTU or ACSII (default RTU)         |
| Maximum Cable Length   | Without terminating resistors      |
|                        | - 115,000 baud> 177 m (580 ft)     |
|                        | - 57,600 baud> 353 m (1,158 ft)    |
|                        | - 38,400 baud> 1,000 m (3,280 ft)  |
|                        | - 19,200 baud> 1,000 m (3,280 ft)  |
|                        | - 9,600 baud> 1,000 m (3,280 ft)   |
|                        | - 2,400 baud> 1,000 m (3,280 ft)   |
|                        | With 2 x 120 Ohm resistors         |
|                        | - 115,000 baud> 1,000 m (3,280 ft) |
|                        | - 57,600 baud> 1,000 m (3,280 ft)  |
|                        | - 38,400 baud> 1,000 m (3,280 ft)  |
|                        | - 19,200 baud> 1,000 m (3,280 ft)  |
|                        | - 9,600 baud> 1,000 m (3,280 ft)   |
|                        | - 2,400 baud> 1,000 m (3,280 ft)   |
| Start Bit              | 1 Bit                              |
| Data Length            | 8 Bits for RTU Mode                |
|                        | 7 Bits for ACSII Mode              |
| Parity                 | None (2 Stop Bits)                 |
|                        | Even (1 Stop Bit)                  |
|                        | Odd (1 Stop Bit)                   |
|                        | (default Even)                     |
| Addressing             | 1 to 247 (default 1)               |

## Modbus<sup>®</sup> Parameters∎

Read=R Read/Write=R/W

#### System Status Register

| Register | Parameter Name      | Read/Write | Units    | Туре  | Format | Range               |
|----------|---------------------|------------|----------|-------|--------|---------------------|
| 1        | DHW Target Max      | R          | °F       | Input | U16    | 50 to 180°F         |
| 2        | DHW Temp            | R          | °F       | Input | U16    | 50 to 220°F         |
| 3        | DHW Recirc Temp     | R          | °F       | Input | U16    | 50 to 220°F         |
| 4        | Hot Temp            | R          | °F       | Input | U16    | 50 to 220°F         |
| 5        | Cold Temp           | R          | °F       | Input | U16    | 50 to 220°F         |
| 6        | DHW Pressure        | R          | psi x 10 | Input | U16    | 0 to 170 psi        |
| 7        | DHW Recirc Pressure | R          | psi x 10 | Input | U16    | 0 to 170 psi        |
| 8        | Hot Pressure        | R          | psi x 10 | Input | U16    | 0 to 170 psi        |
| 9        | Cold Pressure       | R          | psi x 10 | Input | U16    | 0 to 170 psi        |
| 10       | Valve Position      | R          | %        | Input | U16    | 0 to 100%           |
| 11       | Pump Status         | R          | on/off   | Input | U16    | 0 = off, 1 = on     |
| 12       | DHW Flow            | R          | gpm      | Input | U16    | 0 to 160            |
| 13       | DHW Recirc Flow     | R          | gpm      | Input | U16    | 0 to 40             |
| 14       | Energy Used         | R          | therms   | Input | U16    | 0 to 65535          |
| 15       | Error Code          | R          | Enum     | Input | U16    | See Error Code list |

#### System Parameter Register

| Register | Parameter Name | Read/Write | Units | Туре    | Format | Range              |
|----------|----------------|------------|-------|---------|--------|--------------------|
| 1        | DHW Target     | R/W        | °F    | Holding | U16    | 50°F to Target Max |

#### **Product Information**

| Register | Parameter Name    | Read/Write | Units | Туре  | Format | Range                  |
|----------|-------------------|------------|-------|-------|--------|------------------------|
| 1        | Model             | R          | Num   | Input | U16    | Product model - "1069" |
| 2        | Firmware Revision | R          | Num   | Input | U16    | SVN revision           |

## Modbus<sup>®</sup> Troubleshooting∎

If there is no communication, check the following:

- Check that the polarity on the Modbus<sup>®</sup> + and terminals is correct.
- Check that the Modbus<sup>®</sup> GND terminal is securely connected.
- Check that the Baud Rate on both devices are the same.

If the communication is intermittent, check the following:

- Check that the communication cable is of twisted pair type.
- Reliable communication depends on the cable length & Baud Rate used. Long cable length may require a lower Baud Rate.

## Error Codes

| Code | Description                               |
|------|-------------------------------------------|
| 1    | NVM Error                                 |
| 2    | Faulty Mixed Outlet<br>(T1) sensor        |
| 3    | Faulty Mixed Outlet<br>(FT1) sensor       |
| 4    | Faulty Recirc Return<br>(T2) sensor       |
| 5    | Faulty Cold Supply<br>(T3) sensor         |
| 6    | Faulty Hot Supply<br>(T4) sensor          |
| 7    | Faulty Mixed Outlet Pressure (P1) sensor  |
| 8    | Faulty Recirc Return Pressure (P2) sensor |
| 9    | Faulty Cold Supply Pressure (P3) sensor   |
| 10   | Faulty Hot Supply Pressure (P4) sensor    |
| 11   | Faulty Mixed Outlet<br>Flow (F1) sensor   |
| 12   | Faulty Recirc Return Flow (F2) sensor     |
| 13   | Max Temp Exceeded                         |

 Problem:
 Unstable control is observed at flow rates greater than the minimum rated flow

 Solution:
 Balancing Routine

- 1. The Balancing Routine is designed to give the software additional information regarding the normal operating balance of the system to eliminate the need for a balancing valve.
- 2. To conduct the Balancing Routine it is necessary to generate a load larger than the minimum rated flow rate using the following procedure.

| 🛕 WA | RNING                                                                                                    |
|------|----------------------------------------------------------------------------------------------------|
|      | To avoid scalding, burning, thermal shock or<br>other hazards DO NOT use or allow anyone to<br>use the water at any point-of-use fixture (faucets,<br>sinks, tubs, showers, etc.) in the facility's water<br>distribution system during Balancing Routine.                                                                       |
|      | The Balancing Routine can cause higher tem-<br>perature water in the system and delivered to<br>point-of-use fixtures (faucets, sinks, showers,<br>etc.). Only qualified and authorized personnel<br>who fully understand the Balancing Routine's<br>operation, output and risks, should perform this<br>action.                 |
|      | Personnel performing Balancing Routine and the<br>owner or manager of the water distribution sys-<br>tem MUST take appropriate safeguards to pro-<br>tect people from using, contacting or exposure<br>to water or any parts of the water distribution<br>system. Always read and follow the User Guide<br>& Instruction Manual. |

3. Attach a 1" hose to the pump inlet hose connection and ensure that the other end of the hose is securely routed to a drain.

4. Once you are sure that the hose connection has a safe path to a drain, open the pump inlet hose connect (1) and ensure that the pump inlet isolation valve (2), the mixed outlet isolation valve (3), the hot inlet isolation valve (4), the cold inlet isolation valve (5), and the hose connection valve (6) are in the fully open position.

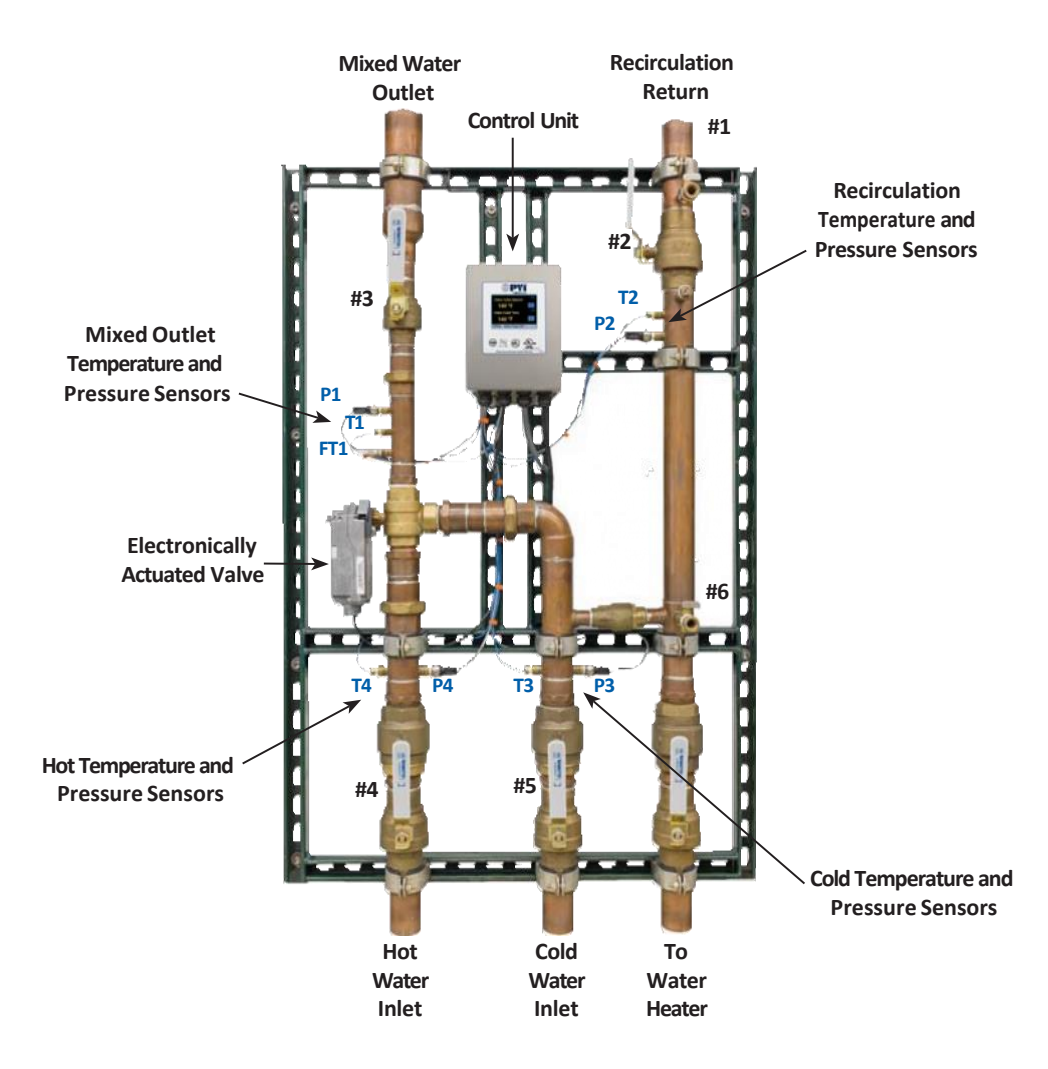

#### Problem:

Outlet temperature is below set point temperature and/or the low temperature alarm has been activated

#### Solution:

- 1. Depending on the heating plant plumbing and location, it may take several minutes for the hot water to reach the panel. Ensure that you have allowed enough time (5 minutes) for the system to come up to temperature.
- 2. On the Home screen, check the "Mixed Outlet Setpoint" and the "Hot Supply Temp" using the icon to cycle through the fields. The "Hot Supply Temp" needs to be above the set-point or the panel will not be able to reach the set-point.

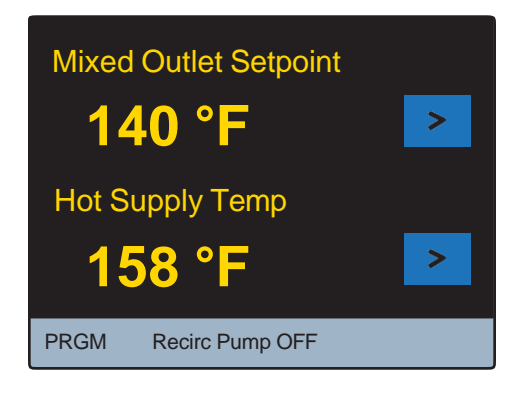

3. If the "Hot Supply Temp" is BELOW the "Mixed Outlet Setpoint"

a. Ensure flow is above the minimum rated flow by opening the hot water valve on two to four fixtures being supplied with tempered water from the panel.

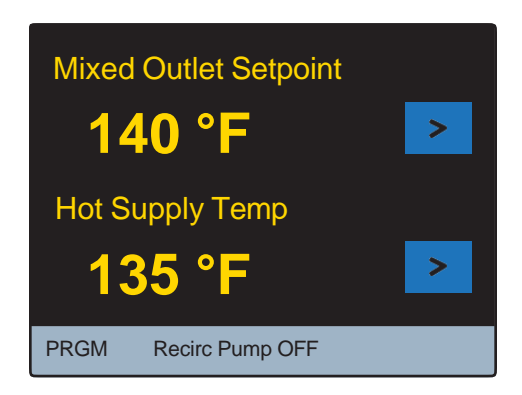

b. Ensure that the hot water inlet isolation valve is in the fully Open (ON) position as shown below

Open (ON)

### Closed (OFF)

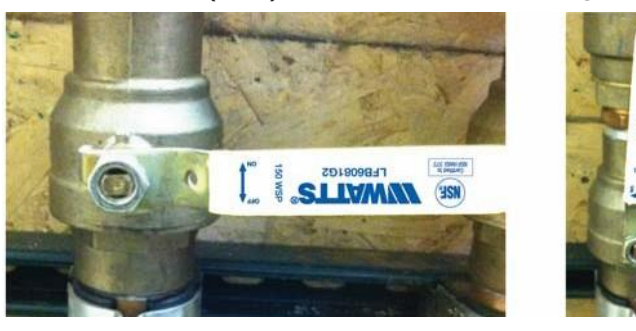

- c. Check the hot water source set-point temperature and ensure that the hot supply line has no obstructions or closed valves restricting flow to the DigiTemp.
- 4. If the "Hot Supply Temp" is ABOVE the "Mixed Outlet Setpoint", there are no obstructions preventing hot water from reaching the panel, and there is sufficient flow through the panel, reset the control by pressing tlPRGM icon to access the "Programming" menu. Unlock the control (see "Unlock the System" of this manual for more detail) and then select to navigate to the "Toolbox" menu shown below.

| Toolbox                                                                            |    |      |                                |   |
|------------------------------------------------------------------------------------|----|------|--------------------------------|---|
| Load Defaults<br>Temperature Units<br>Flow Units<br>Energy Units<br>Pressure Units |    |      | No<br>°F<br>gpm<br>MBtu<br>psi |   |
| Backlight                                                                          |    |      | 100 %<br>No                    |   |
|                                                                                    |    |      |                                |   |
| Back                                                                               | Up | Down | Enter                          | ? |

From within the "Toolbox" menu use the **Down** icon to highlight "Reset" as shown above then press **Enter**. This will access the "Reset" menu shown below.

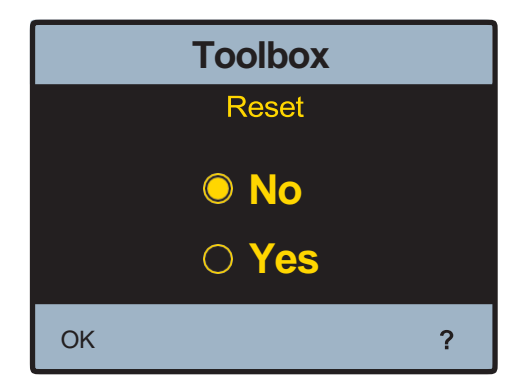

Press the **O Yes** and then **OK** and the control will reset and begin a start up sequence.

5. Reset the control by opening and closing the circuit breaker switch and wait 60 seconds to resume normal operation.

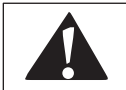

Always use proper precautions when accessing circuit breaker box.

### NOTICE

If problem persists after conducting the above outlined problem solving procedures, contact PVI Customer Care at 800-433-5654.

Problem: Outlet temperature above set point

#### Solution:

- 1. Ensure flow is above the minimum rated flow by opening the hot water valve on two to four fixtures being supplied with tempered water from the panel.
- 2. Ensure that the cold supply isolation valve is in the fully open position as shown below.

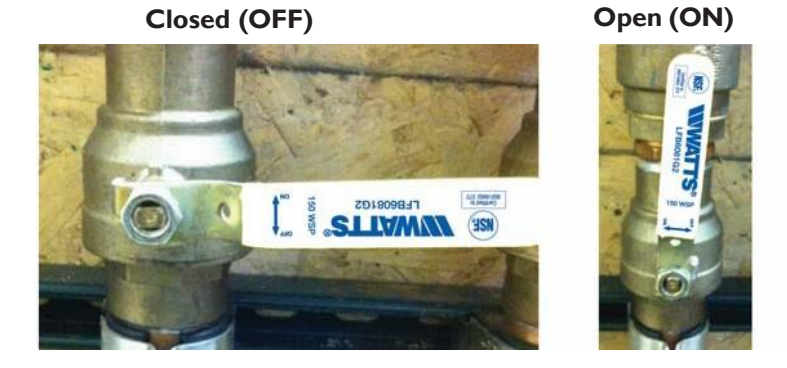

3. On the Home Screen, check the "Cold Supply Temp" using the icon (see below) to cycle through the various fields. Ensure that it is lower than the set point temperature and that the cold supply line has no obstructions or closed valves restricting flow to the DigiTemp.

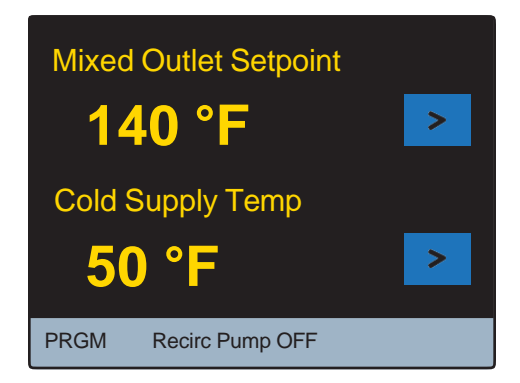

Reset the control by opening and closing the circuit breaker switch and wait 60 seconds to resume normal operation.

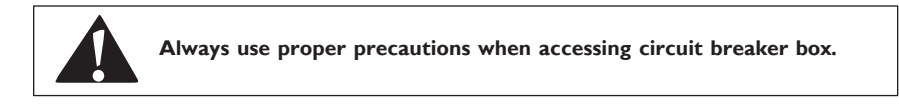

5. Unlock the control (see "Unlock the System" of this Manual for more detail) and then select the **TOOLBOX** to navigate to the "Toolbox" menu shown below.

|                                                                                                 | •  | Toolbox | (                                       |   |
|-------------------------------------------------------------------------------------------------|----|---------|-----------------------------------------|---|
| Load Defaults<br>Temperature Units<br>Flow Units<br>Energy Units<br>Pressure Units<br>Backlight |    |         | No<br>°F<br>gpm<br>MBtu<br>psi<br>100 % |   |
| Reset                                                                                           |    |         | NO                                      | _ |
| Back                                                                                            | Up | Down    | Enter                                   | ? |

6. On the "Toolbox" menu use the **Down** icon to highlight "Reset" as shown above then press **Enter**. This will access the "Reset" menu shown below.

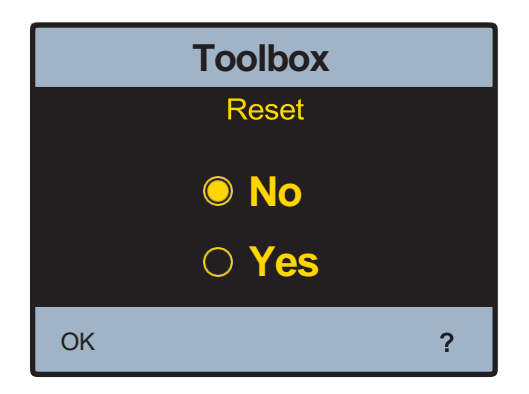

- 7. Press the **O Yes** and then **OK** and the control will reset and begin a start up sequence.
- 8. Reset the control by opening and closing the circuit breaker switch and wait 60 seconds to resume normal operation.

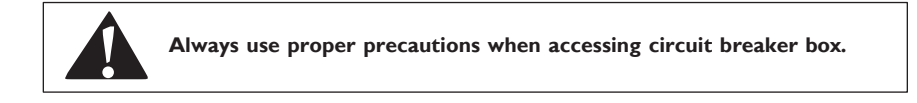

 If problem persists after conducting the above outlined problem solving procedures contact PVI Customer Care at 800-433-5654.

Problem: If displays "---" Instead measured value.

#### Solution:

- 1. A sensor is not connected or functioning properly.
- 2. Check the connection at the sensor and the connection within the control module.

| 🛕 DANG | ĒR                                                                                                    |
|--------|----------------------------------------------------------------------------------------------------|
|        | BEFORE attempting to open Control<br>Module, a certified and qualified elec-<br>trician MUST fully de-energize and<br>disconnect all electrical power from<br>DigiTemp <sup>™</sup> . |
|        | Perform required LOCK OUT/TAG OUT procedures.                                                                                                    |
|        | When done, reconnection and reener-<br>gizing of DigiTemp <sup>™</sup> MUST be performed<br>by certified and qualified electrician.                                                   |

- 3. Disconnect all power and fully de-energize DigiTemp<sup>™</sup> BEFORE opening the control module. Open the Control Module and locate the non-functioning sensor.
- Reset the control by pressing the <u>PRGM</u> icon to access the "Programming" menu. Unlock the control (see Detailed User Interface this manual) and then select the "Toolbox" menu shown below.

| Toolbox                                                                                         |    |      |                                         |   |
|-------------------------------------------------------------------------------------------------|----|------|-----------------------------------------|---|
| Load Defaults<br>Temperature Units<br>Flow Units<br>Energy Units<br>Pressure Units<br>Backlight |    |      | No<br>°F<br>gpm<br>MBtu<br>psi<br>100 % |   |
| Reset                                                                                           |    |      | No                                      | _ |
| Back                                                                                            | Up | Down | Enter                                   | ? |

From within the "Toolbox" menu use the **Down** icon to highlight "Reset" as shown above then press **Enter**. This will access the "Reset" menu shown below.

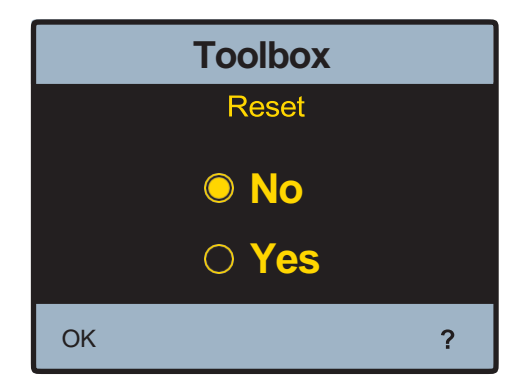

Press the **O Yes** and then **OK** and the control will reset and begin a start up sequence.

Note: Alternatively, the control can be reset by opening and closing the circuit breaker switch and waiting 60 seconds to resume normal operation.

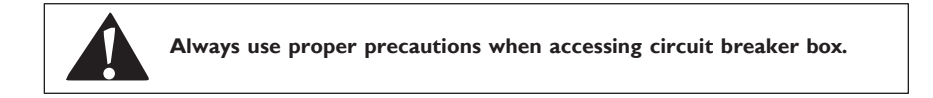

- 5. Wait 1-5 minutes for the control to resume normal operation Also, ensure that there is a load (at least one tap on the mixed outlet system) present while the control is resuming normal operation. Note: See "Start-Up" and "Commissioning" procedures of this Manual for more detail.
- 6. If problem persists after conducting the above outlined problem solving procedure contact your local PVI sales representative for replacement sensor(s).

## Error Codes

If the control detects a problem, an error will display on the Home screen and from within the "System Monitor" menu. To navigate to the System Monitor" menu press **PRGM** icon, unlock the control (see detailed Unlock instructions in this Manual for more information), and select **MONITOR** from within the "Programming" menu. The "System Monitor Screen" is shown below.

| System Monitor |           |      |        |   |
|----------------|-----------|------|--------|---|
| Current E      | rror      |      | 13     |   |
| Mixed Ou       | tlet High |      | 109 °F |   |
| Mixed Ou       | tlet Low  |      | 91 °F  |   |
| Energy Used    |           |      | 0 MBtu |   |
| Recirc Pump    |           |      | 0 hr   |   |
| Hot Inlet High |           |      | 158 °F |   |
| Hot Inlet Low  |           |      | 140 °F |   |
| Load Flow High |           |      | gpm    |   |
| Back           | Up        | Down | Enter  | ? |

The "How to Clear" information presented below is also available from within the control user interface by pressing the **?** key from within the "System Monitor" while viewing the "Current Error". For more information on navigating and using the user interface see the "control module interface".

| Hierarchy | Description                                  | Resolution                                                                                                   | Control Behavior<br>during Error Condition                       |
|-----------|----------------------------------------------|----------------------------------------------------------------------------------------------------|------------------------------------------------------------------|
| 1         | NVM Error                                    | Load defaults and/or power cycle the control                                                                 | Do not operate any outputs                                       |
| 2         | Faulty Mixed Outlet<br>(T1) sensor           | Ensure that the T1 wiring is correct                                                                         | Do not operate any outputs                                       |
| 3         | Faulty Mixed Outlet<br>(FT1) sensor          | Ensure that the FT1 wiring is correct                                                                        | Do not operate any outputs,<br>Do not calculate energy           |
| 4         | Max Temp Exceeded                            | -Increase "Mixed Out Maximum"<br>within the "System" settings.<br>-Turn on a tap to cool down the<br>system. | Control Resets                                                   |
| 5         | Faulty Recirc Return<br>(T2) sensor          | Ensure that the T2 wiring is correct                                                                         | Do not operate recirculation<br>pump, Do not calculate<br>energy |
| 6         | Faulty Cold Supply<br>(T3) sensor            | Ensure that T3 sensor wiring is correct                                                                      | Continues operation                                              |
| 7         | Faulty Hot Supply<br>(T4) sensor             | Ensure that T4 sensor wiring is correct                                                                      | Continues operation                                              |
| 8         | Faulty Mixed Outlet<br>Pressure (P1) sensor  | Ensure that P1 sensor wiring is correct                                                                      | Continues operation                                              |
| 9         | Faulty Recirc Return<br>Pressure (P2) sensor | Ensure that P2 sensor wiring is correct                                                                      | Continues operation                                              |
| 10        | Faulty Cold Supply<br>Pressure (P3) sensor   | Ensure that P3 sensor wiring is correct                                                                      | Continues operation                                              |
| 11        | Faulty Hot Supply<br>Pressure (P4) sensor    | Ensure that P4 sensor wiring is correct                                                                      | Continues operation                                              |
| 12        | Faulty Mixed Outlet<br>Flow (F1) sensor      | Ensure that F1 sensor wiring is correct                                                                      | Do not calculate energy                                          |
| 13        | Faulty Recirc Return<br>Flow (F2) sensor     | Ensure that F2 sensor wiring is correct                                                                      | Do not calculate energy                                          |

## NOTICE

The alert relay is configured to close while an error is occurring. Once the error is cleared the alert relay will open.

# **Replacement** Part Numbers

| Replacement Part # | Description                                                    |
|--------------------|----------------------------------------------------------------|
| 160687             | Valve, mixing and actuator assy Digitemp 1 1/2 3-way model v85 |
| 157177             | Valve, mixing Digitemp 2 3-way model v135 w/actuator           |
| 143393             | Valve actuator                                                 |
| 143394             | Pressure sensor with wire (P)                                  |
| 143395             | High-speed temperature sensor with wire (FT)                   |
| 143397             | Controller                                                     |
| 143396             | Temperature sensor with wire (T)                               |

## Scheduled Testing, Inspection and Maintenance

### **Testing**/Inspection ■

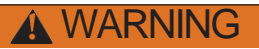

**Need for Periodic Inspection/Maintenance:** This product must be tested periodically in compliance with local codes, but at least once per year or more as service conditions warrant. All products must be retested once maintenance has been performed. Corrosive water conditions and/or unauthorized adjustments or repair could render the product ineffective for the service intended. Regular checking and cleaning of the product's internal and external components helps assure maximum life and proper product function.

## Maintenance

#### Actuator and/or Valve Removal

#### NOTICE

Valves and actuators are not field serviceable. They must be removed and replaced.

#### **Tools Required:**

- 10mm and 3/8" sockets, elbow and torque wrench. Not required if replacing both valve and actuator
- 3/8" wrench. Not required if replacing both valve and actuator
- 2.5mm Allen key. Not required if replacing both valve and actuator
- 1/8" (3.2mm, #2) slot screwdriver. Not required for valve only replacement
- · Wire Stripper and snips. Not required for valve only replacement
- · AC Voltmeter . Not required for valve only replacement
- Five to ten 4" zap straps (cable ties)
- 4" monkey wrenches (gas grips)
- 3" adjustable wrenches (shifting spanner)
- Teflon Tape. Not required for actuator only replacement

#### Actuator Removal Instructions

\Lambda DANGER

BEFORE attempting to open Control Module, a certified and qualified electrician MUST fully de-energize and disconnect all electrical power from DigiTemp<sup>™</sup>.

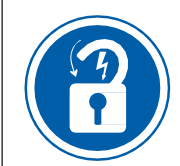

Perform required LOCK OUT/TAG OUT procedures.

When done, reconnection and reenergizing of DigiTemp<sup>™</sup> MUST be performed by certified and qualified electrician.

1. Once de-energized and disconnected, the display will become inactive and the control box can be opened.

As an additional safety check, once the box is open, confirm that the unit is de-energized by measuring the AC voltage across the "L" and "N" terminals (46 and 45 respectively) using the voltmeter. Alternatively, use a voltage detector to confirm that the unit is NOT energized.

 Using the slot screwdriver loosen terminals 1 to 5 (0-10 Act, Com, Mtr FB, R, C, respectively) in the upper left side of the control module. Take note of the wire colors connected to each of the terminals. This connection should be as follows:
 1) Grey, 2) N/A, 3) Pink, 4) Red, 5) Black.

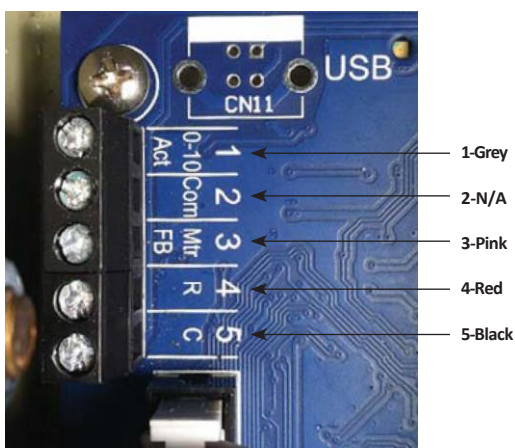

## Control Unit (interior)

- Locate the Actuator Cable. Remove the Actuator Cable from the control box and stand supports. If needed, snip cable ties making sure not to damage any other wires when removing the cable ties.
- 4. Also, note the routing of the actuator cable for reinstallation.
- 5. Remove the actuator from the valve as follows:
  - a. Using the 3/8" wrench remove the two actuator support plate bolts (see image, p.73)
  - b. Using the 10mm wrench loosen the actuator armature clamping nut (see image, p.73)
  - c. Using the 3/8" wrench completely remove the support plate bolts
  - d. At this point the actuator should be free to slide off the valve stem away from the valve. If not, further loosen the actuator armature clamping nut
  - e. Carefully remove the actuator and set it aside.

#### Actuator

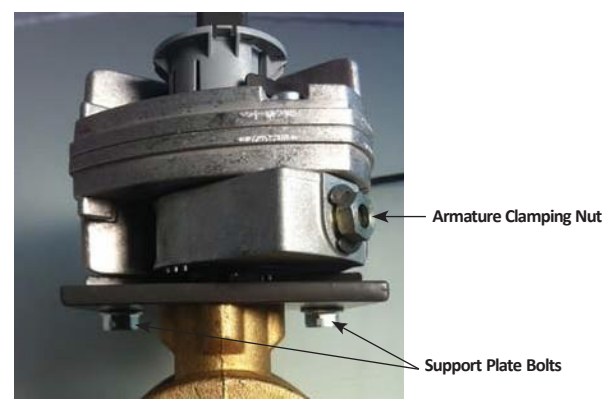

#### Valve Replacement

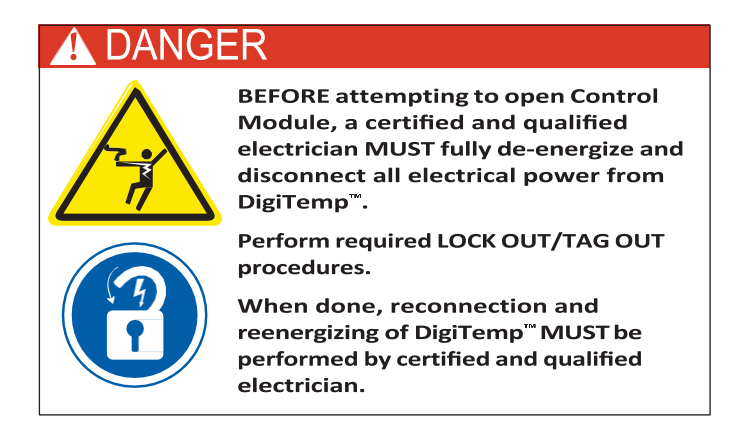

- 1. Once de-energized the display will become inactive.
- 2. If removing only the valve use Step 4 from the "Actuator Removal"
- 3. Disconnect the pressure sensor (P1) and outlet sensor (FT1). Using a wrench remove the redundant temperature (T1) from the pipe fitting.
- 4. Using either the shifting spanner or the gas grip loosen the three unions holding the valve in place (see below).

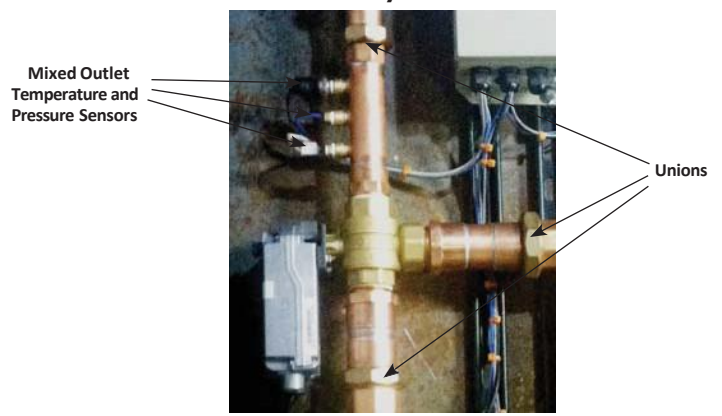

#### **Electronically Controlled Valve**

- 5. If replacing the valve remove the NPT couplers, union fittings, and actuator mounting plate from the old valve and transfer them to the replacement valve for reinstallation.
- 6. To reinstall the valve simply reverse the above outlined procedure.

#### NOTICE

If installing Valve and Actuator (V&A) combination, proceed to Step 8 of actuator installation procedure once the V&A have been plumbed back into the stand

Actuator Replacement

### NOTICE

To install a replacement actuator, the positioning of both the actuator and valve needs to be confirmed prior to installation
1. The actuator armature must be positioned in the un-powered rest position. Marked "Correct" in the picture below

#### Actuator

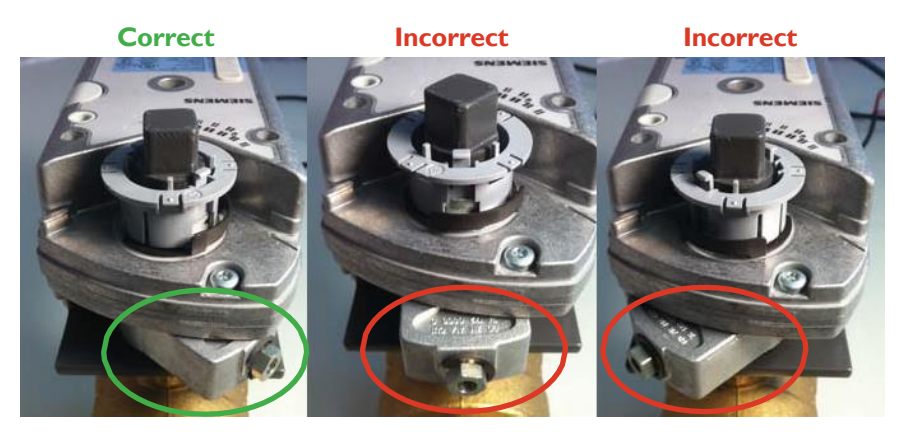

To adjust the armature position, depress the actuator manual override button (see below) and turn the armature to the "Correct" position shown above.

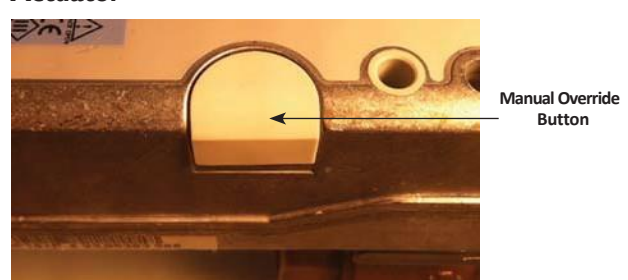

#### Actuator

3. The valve must be positioned such that it is fully opened to the branch (cold supply). The "Correct" and "Incorrect" positions are shown below. These images are looking in the outlet port of the valve (note the black plastic flow linearization insert).

### NOTICE

When positioned correctly, the valve outlet (plastic insert) will be fully open to the cold inlet side of the valve.

#### Valve Outlet

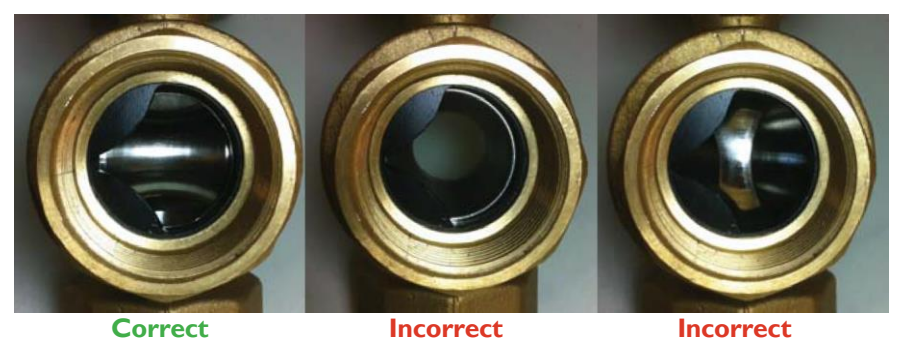

4. Once both the actuator and valve have been aligned "correctly" the actuator can be reinstalled onto the valve by sliding actuator over the valve stem until the actuator sits tight against the actuator support plate with the actuator positioned vertically as shown below.

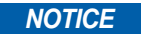

The valve outlet (with plastic insert) should be facing upwards

#### Valve / Actuator

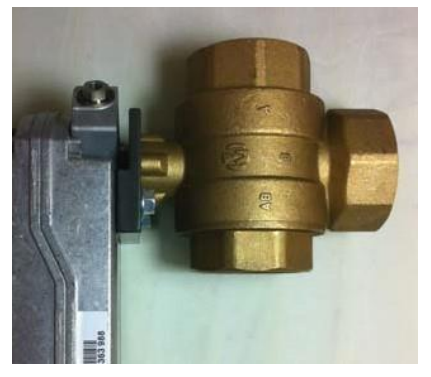

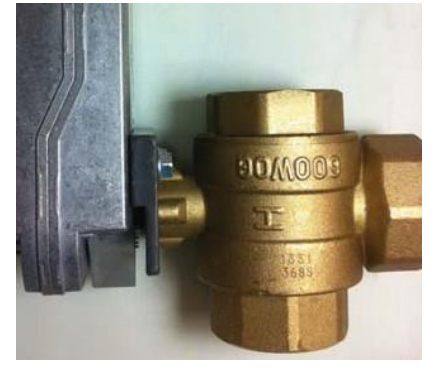

Correct

Incorrect

5. Using the <sup>3</sup>/s" wrench, install the support plate bolts (see below) until snug. Ensure that the support plate bolts are sufficiently loose to allow for some very slight movement between the support plate and the actuator. This play will allow the actuator to find the proper position when the armature clamping nut is tightened down.

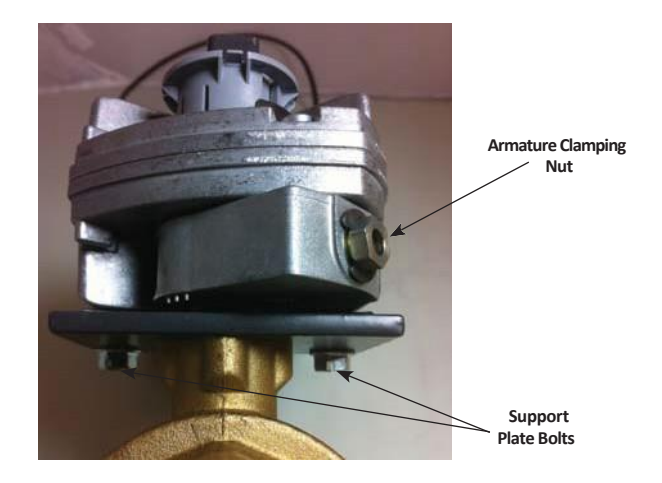

- Tighten down the armature clamping nut using the 10mm socket and torque wrench to 50 in-lbs (5.65 N-m)
- 7. Using the 3/8" socket, elbow and torque wrench, torque down the support plate nut to 50 in-lbs.

#### NOTICE

Take caution not to overtighten and strip these nuts.

- 8. Run the control wires up to the control along the same path as when removed.
- 9. Cut wires to an appropriate length and strip to allow for installation into the terminal blocks.
- 10. Wire to terminal blocks as follows:

| 1. | (0-10 Act) | Grey  |
|----|------------|-------|
| 2. | (Com)      | N/A   |
| 3. | (Mtr FB)   | Pink  |
| 4. | (R)        | Red   |
| 5. | (C)        | Black |

### NOTICE

The "Com" terminal of the control is not wired & orange actuator wire is not used by this control

- 11. Utilize cable ties to secure the wires and close the control module. Once the box is closed, re-energize the unit.
- 12. Resume normal operation and observe that the actuator and valve are now working properly.

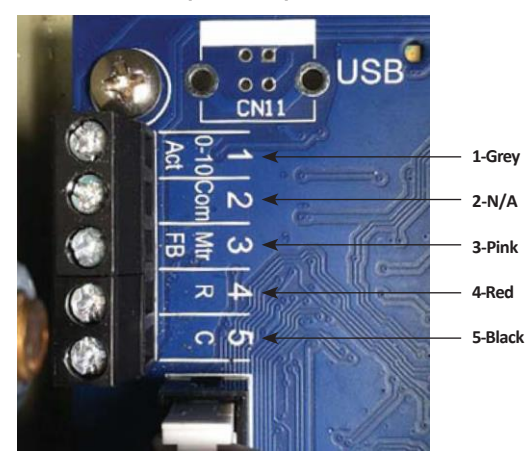

### **Control Unit (interior)**

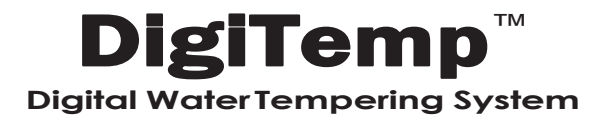

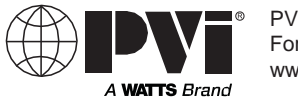

PVI Industries, LLC Fort Worth, Texas www.PVI.com